## Guide d'installation et d'utilisation du Minidriver CPS

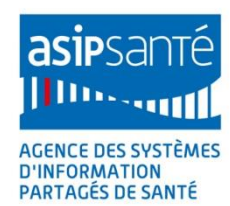

Ą

V2.1.0 du 03/12/2018

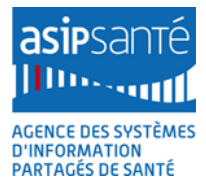

### Guide d'installation et d'utilisation du Minidriver CPS

### Version 2.1.0 du 03/12/2018

| Historique d | u document |            |                                                                                                    |
|--------------|------------|------------|----------------------------------------------------------------------------------------------------|
| Version      | Date       | Auteur     | Commentaires                                                                                                    |
| 1.0.0        | 25/05/2016 | ASIP Santé | Création                                                                                                    |
| 1.1.0        | 20/09/2016 | ASIP Santé | Prise en compte remarques                                                                                                    |
| 1.2.0        | 07/11/2016 | ASIP Santé | <ul> <li>Prise en compte remarques:</li> <li>Stratégie Minidriver CPS versus PKCS#11</li> <li>Lecteurs PC/SC USB CCID -&gt; Lecteurs PC/SC USB</li> <li>Références pour déploiement par GPO du MSI<br/>Minidriver CPS</li> <li>Précisions et conseils sur les paramètres exposés<br/>par le Minidriver CPS</li> </ul> |
| 2.0.0        | 20/11/2018 | ASIP Santé | Déploiement via le Windows Update                                                                                                    |
| 2.1.0        | 03/12/2018 | ASIP Santé | Déploiement via le Windows Service Update Server                                                                                                    |

### **1** Références

| N°  | Version  | Date       | Auteur          | Document                                                           |
|-----|----------|------------|-----------------|--------------------------------------------------------------------|
| [1] | v2.02.09 |            | PC/SC Workgroup | PC/SCv2 Part 10                                                    |
| [2] | v110     |            | USB             | CCID                                                               |
| [3] |          |            | USB             | USB LangID                                                         |
| [4] | V2.40    |            | OASIS           | <u>PKCS#11</u>                                                     |
| [5] | V5.1.3   | 21/03/2016 | ASIP Santé      | Guide d'installation et d'utilisation de la Cryptolib CPS          |
| [6] | V2.3.8   | 30/09/2015 | ASIP Santé      | Guide de mise en œuvre de la<br>partie sans-contact des cartes CPx |
| [7] | V7.07    | 25/02/2016 | Microsoft       | Smart Card Minidriver Specification                                |

Tableau 1 : Références

### 2 Résumé

Le déploiement des usages basés sur la carte CPS se heurte aux traditionnels problèmes de déploiement rencontrés dans la PKI et dans la carte à puce en général:

- 1. qualité et d'exhaustivité des collectes d'identité
- 2. transmission de la carte au porteur
- 3. installation de lecteur de carte
- 4. installation des "middlewares" de la carte à puce, permettant aux applications d'utiliser au mieux les capacités cryptographiques de carte
- 5. configuration et de qualité des applications exploitant fonctionnellement les capacités cryptographiques de carte

Le problème **1**- "collecte des identités" est couvert par l'activité d'enregistrement menée par l'ASIP Santé et cadré par l'arrêté RPPS et différents projets tels qu'EPARSE qui en élargit le périmètre.

Le problème **2**- "transmission de la carte au porteur" est historiquement porté par l'ASIP Santé avec l'aide de partenaires reconnus du secteur qui a permis d'assurer la bonne délivrance de plus d'1 million de cartes CPS en production: cet aspect est bien couvert.

L'ASIP Santé adresse les problèmes 3, 4 et 5 en se basant sur les paradigmes suivants:

- P1: Suivre le plus fidèlement possible les normes et standards internationaux si possible en vigueur
- **P2**: S'adapter le plus possible aux architectures propriétaires identifiées comme étant largement diffusées et adoptées ("standards de facto")

Le paradigme P1 est à l'origine de la carte CPS3, qui fait passer la CPS au format standard IAS-ECC.

Il est à l'origine de **l'abandon des API CPS**, propriétaires, au profit du standard **PKCS#11**. Ceci a permis une intégration native de la carte CPS avec le navigateur Mozilla **Firefox** ou avec **Linux** par exemple.

Le paradigme **P1** permet aussi de répondre au problème d'installation des lecteurs de cartes en identifiant **PC/SC comme standard international reconnu** d'accès au lecteur de carte ainsi qu'à la carte.

Les protocoles PSS, le GALSS et les lecteurs SESAM-Vitale sont à l'origine d'une hétérogénéité du parc de lecteurs en Santé&Social, de problèmes de qualité et de cycle de vie logicielle, de distorsions d'architecture ainsi que d'une inertie technique et projet qui freine les déploiements effectifs de nouveaux usages avec la CPS.

Au contraire, **PC/SC** permet une intégration **native** avec les **principaux OS** de lecteurs **simples** d'usage, **peu chers**, couvrant une **large gamme de fonctionnalités** (PINPad...) tout en autorisant les extensions propriétaires (certains lecteurs facilitent les opérations de signature, la gestion du PIN, les appels de fonctions lecteurs propriétaires...), **plug-and-play** et faisant l'objet de **processus de certification** indépendant (PC/SC Workgroup).

Le paradigme P2 identifie:

- 1 PKCS#11 sous Linux
- 2 CryptoTokenAPI sous Mac OS X (anciennement TokenD)
- 3 CryptoAPI / CNG sous Windows

comme étant les 3 standards de facto d'accès aux capacités cryptographiques d'une carte à puce.

Le présent document décrit le projet Minidriver CPS de l'ASIP Santé, qui s'attache à suivre le standard de facto "CryptoAPI" sous Microsoft Windows.

Ce document s'adresse à des développeurs, éditeurs, chefs de projet informatique désireux d'adresser, de façon industrielle, les problématiques de déploiement et de mise à jour d'applications utilisant les capacités de la carte CPS tout en agilisant les installations et en minimisant les tâches demandées aux utilisateurs finaux pour y parvenir.

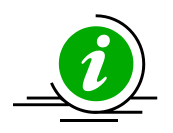

Accompagnement

Pour toute question et échange sur ce document : editeurs@asipsante.fr

Tableau 2 : contact accompagnement ASIP Santé

### 3 Sommaire

| 1         |     | Référ   | ences                                                                                                | 3    |
|-----------|-----|---------|----------------------------------------------------------------------------------------------------|------|
| 2         |     | Résur   | né                                                                                                   | 4    |
| 3         |     | Somn    | naire                                                                                                | 6    |
| Δ         |     | Gloss   | aire                                                                                                 | 7    |
| -         |     |         | an c                                                                                                 | /    |
| 5         |     | Liste   | des entreprises citees                                                                               | 8    |
| 6         |     | Avert   | issements                                                                                            | 9    |
| 7         |     | Cas d   | 'usage couverts par le Minidriver CPS                                                                | . 10 |
|           | 7.: | 1       | Architecture d'accès à la carte CPS sous Windows XP                                                  | . 10 |
|           | 7.2 | 2       | Architecture de type Windows Vista ou supérieur avec les fournitures Santé&Sociale actuelles         | . 11 |
|           | 7.3 | 3       | Architecture Minidriver cible                                                                        | . 12 |
|           | 7.4 | 4       | Principe général de déploiement de "pilotes" ("drivers")                                             | . 15 |
|           | 7.5 | 5       | Déploiement de "pilotes" avec l'OS                                                                   | . 16 |
|           | 7.6 | b       | Deploiement de "pilotes" via Windows Update                                                          | . 1/ |
|           | 7.7 | 7       | Mise en application du déploiement de "pilotes" via Windows Update adapté au cas d'usage "CPS"       | . 18 |
| 8         |     | Autre   | s modes d'installation du Minidriver CPS                                                             | . 21 |
|           | 8.2 | 1       | Installation du Minidriver CPS via le Catalogue Microsoft                                            | . 21 |
|           |     | 8.1.1   | Installation hors Windows Update                                                                     | . 21 |
|           |     | 8.1.2   | Installation avec le WSUS depuis le « Windows Catalog »                                              | . 24 |
|           | 8.2 | 2       | Mise à jour du Minidriver CPS via Windows Update                                                     | . 26 |
| 9         |     | Utilisa | ation du Minidriver CPS                                                                              | . 28 |
|           | 9.1 | 1       | Vérification de la présence des certificats CPS dans le magasin de certificats                       | . 28 |
|           | 9.2 | 2       | Authentification web par carte CPS                                                                   | . 28 |
|           | 9.3 | 3       | Configuration avancée du Minidriver CPS                                                              | . 29 |
|           | 9.4 | 4       | Utilisation avec une application .NET "bureau classique"                                             | . 29 |
|           | 9.5 | 5       | Utilisation avec une application .NET "UniversalApp"                                                 | . 30 |
|           |     | 9.5.1   | Modèle de déploiement d'application Universelle utilisant le Windows Store                           | . 30 |
|           |     | 9.5.2   | Wizard UniveralApp                                                                                   | . 31 |
|           |     | 9.5.3   | Capacités de l'application universelle                                                               | . 31 |
|           |     | 9.5.4   | Signature numérique avec la carte CPS dans une application Universelle avec le Minidriver CPS        | . 32 |
|           |     | 9.5.5   | Vérification de signature numérique                                                                  | . 33 |
|           |     | 9.5.6   | Recherche de certificat                                                                              | . 34 |
|           |     | 9.5.7   | Récupération logicielle du contenu d'une page Web protégée par authentification mutuelle par carte C | PS35 |
|           |     | 9.5.8   | Recuperation des données métier CPS via le Minidriver CPS                                            | . 38 |
| 10        | )   | Anne    | xe - Gestion du minidriver en ligne de commande                                                      | . 40 |
|           | 10  | .1      | Installation                                                                                         | . 40 |
|           | 10  | .2      | Désinstallation                                                                                      | . 40 |
| 11        |     | Anne    | xe - Message d'erreur suite à une insertion                                                          | . 40 |
| de        |     | rta CD  | S dans un lecteur PC/SC en l'absence de Minidriver ou de CSP                                         | 40   |
| uc<br>4 a |     |         |                                                                                                    | . 40 |
| 12        |     | Anne    | xe – Problemes connus                                                                                | . 42 |
| 13        | 5   | Anne    | xe – Liste des figures                                                                               | . 43 |
| 14        | Ļ   | Anne    | xe – Liste des tableaux                                                                              | . 45 |
| 15        | ,   | Notes   | 5                                                                                                    | . 46 |

### 4 Glossaire

| Abréviation | Signification                                                                                                    |
|-------------|----------------------------------------------------------------------------------------------------|
| ΑΡΙ         | Application Programming Interface                                                                                       |
| ASIP Santé  | Agence des Systèmes d'Information Partagés de Santé                                                                     |
| САРІ        | Windows Cryptographic API                                                                                               |
| CNG         | Cryptography API: Next Generation                                                                                       |
| СРх         | Famille de cartes à puce émises par l'ASIP Santé comprenant CDA, CDE, CPA, CPE, CPF<br>et CPS                           |
| CSP         | Cryptographic Service Provider                                                                                          |
| KSP         | Key Storage Provider                                                                                                    |
| GPO         | Group Policy Object (stratégies de groupe en français)                                                                  |
| MSI         | MicroSoft Installer                                                                                                    |
| OS          | Operating System (Système d'exploitation en français)                                                                   |
| PC/SC       | Personal Computer / Smart Card                                                                                          |
| PKCS#11     | Public Key Cryptographic Standards #11: API définissant une interface générique pour les périphériques cryptographiques |
| URL         | Universal Ressource Locator                                                                                             |
| WSUS        | Windows Server Update Services                                                                                          |

Tableau 3 : Glossaire

### 5 Liste des entreprises citées

Le présent document cite les produits des entreprises ou organismes suivants:

| Nom              | Site Web              | Lien avec le document                                                  |
|------------------|-----------------------|------------------------------------------------------------------------|
| ASIP Santé       | esante.gouv.fr        | CPx, Cryptolib CPS v5, testssl.asipsante.fr, Minidriver CPS            |
| GIE SESAM-Vitale | www.sesam-vitale.fr   | GALSS, PSS, lecteurs SESAM-Vitale                                      |
| Microsoft        | www.microsoft.com     | Windows, CAPI/CAPI2/CNG, Minidriver, .NET, Windows Store, UniversalApp |
| Mozilla          | www.mozilla.org       | Mozilla Firefox, AMO                                                   |
| PC/SC Workgroup  | www.pcscworkgroup.com | PC/SC                                                                  |

Tableau 4 : Entreprises citées

### 6 Avertissements

#### Sur le nécessaire strict respect des procédures décrites dans le document

L'attention de l'utilisateur est attirée sur l'importance de respecter strictement les procédures décrites dans le présent document.

Toutes les procédures qui y sont décrites ont été préalablement testées par l'ASIP Santé. En cas de nonrespect de ces procédures, des dysfonctionnements dans l'environnement de travail de l'utilisateur peuvent apparaître.

En cas de dysfonctionnement, quel qu'il soit, l'ASIP Santé prêtera dans la mesure du possible assistance à l'utilisateur, qui ne pourra rechercher sa responsabilité en cas de non-respect des procédures décrites dans le présent document.

#### Sur les liens externes

Le présent document contient des liens vers des sites Internet.

Ces liens ne visent qu'à informer l'utilisateur. Ces sites Web ne sont pas gérés par l'ASIP Santé et l'ASIP Santé n'exerce sur eux aucun contrôle : leur mention ne saurait engager l'ASIP Santé quant à leur contenu. L'utilisation des sites tiers mentionnés relève de la seule responsabilité du lecteur ou de l'utilisateur des produits documentés.

#### Sur les copies d'écran

Les copies d'écran présentées dans ce document sont données à titre illustratif.

Les pages ou écrans réellement affichés peuvent être différents, notamment en raison de montées de version ou de configurations d'environnements différentes.

#### Citations

L'ASIP Santé est contrainte de citer le nom de certaines entreprises recensées au Tableau 4 afin d'apporter toute l'aide nécessaire au lecteur.

Les entreprises citées peuvent prendre contact avec l'ASIP Santé à l'adresse email <u>editeurs@asipsante.fr</u> pour toute demande en lien avec la citation les concernant.

Les entreprises non citées dans ce manuel et ayant une activité en lien avec la carte CPx, les IGC, les scénarios de déploiement ou les "stores" peuvent également se faire connaître auprès de l'ASIP Santé en la contactant à la même adresse.

Tableau 5 : Avertissements

### 7 Cas d'usage couverts par le Minidriver CPS

Afin de bien comprendre le fonctionnement des cartes à puce sous Windows, il est nécessaire d'avoir en tête le point particulier suivant:

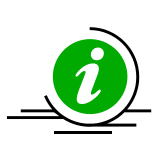

Approche Microsoft de l'intégration des cartes à puce dans le système Windows Microsoft Windows traite les cartes à puces comme tous les autres périphériques matériels (imprimantes, clavier, souris...): pour rendre les cartes à puces visibles du système, il est juste nécessaire de leur faire correspondre un "pilote" (driver).

Cette approche permet aux émetteurs de cartes à puces de bénéficier des méthodes et infrastructures mises en place par Microsoft pour gérer et déployer des drivers.

Tableau 6 : Sous Windows, les cartes à puce sont des périphériques parmi tant d'autres

### 7.1 Architecture d'accès à la carte CPS sous Windows XP

Sous Windows, la Cryptolib CPS déclare depuis quelques années déjà un "CSP" (Crypto Service Provider).

Le **CSP de la Cryptolib CPS** agit et s'installe comme un **driver** de carte à puce dédié à la CPS et permet au reste du système de "voir" la carte CPS via:

- 1. la propagation automatique des certificats de la CPS dans ses magasins de certificats
- 2. l'utilisation "native" de la carte (sans "addons") par les navigateurs (Internet Explorer, Edge, Google Chrome) ou par toute autre application utilisant les APIs "**CAPI1**" (CryptoAPI version **"1"**).

Les appels applicatifs utilisant la carte passent par les chemins suivants:

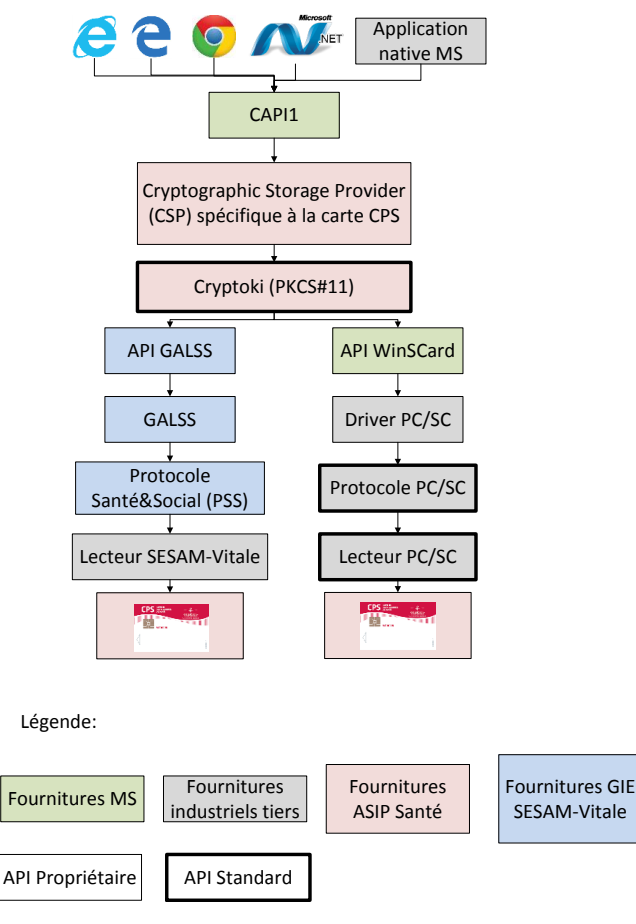

Figure 1: Architecture classique de la Cryptolib CPS sous Windows

## 7.2 Architecture de type Windows Vista ou supérieur avec les fournitures Santé&Sociale actuelles

**Depuis Windows Vista**, Microsoft a introduit un **changement dans son architecture cryptographique** qui oblige l'ASIP Santé à s'adapter: les API de CAPI1 et de l'API "CNG" ("Cryptography API: Next Generation") ont été abstraite par CAPI**2**.

Dans cette nouvelle architecture, qui fait intervenir un nouveau composant dit "BaseCSP", le fournisseur de carte à puce écrit des **drivers de cartes à puces** appelés "**Minidrivers**" qui exposent toutes les fonctionnalités d'une carte à puce tout en nécessitant d'écrire moins de code source. L'architecture d'accès à la CPS sur un poste de travail Windows Vista ou supérieur se complexifie encore un peu plus:

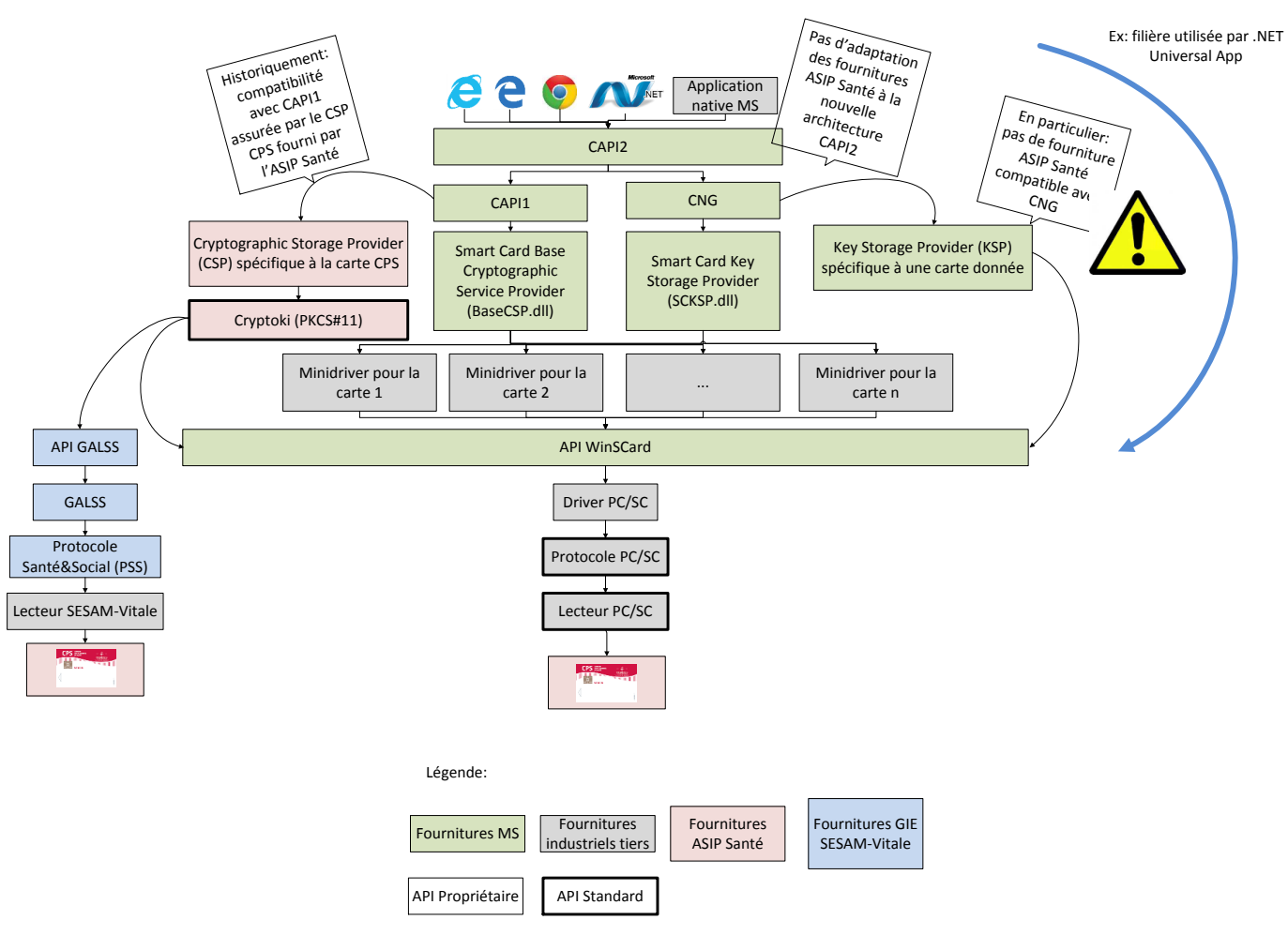

Figure 2: Architecture de la Cryptolib CPS sous Windows depuis Windows Vista

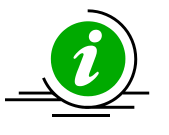

Impact 00

L'architecture **Minidriver** est une architecture **100% Microsoft**: le minidriver CPS n'est pas adaptable à Mac OS X, Linux, Android ou iOS.

Tableau 7 : Impact 00: Minidriver uniquement sous Windows

### 7.3 Architecture Minidriver cible

Il est dès lors possible d'identifier les principaux impacts des changements induits par l'architecture Minidriver.

Le principal impact de cette nouvelle architecture se passe au niveau de l'utilisation des capacités cryptographiques de la carte (pour l'ASIP santé, de la carte CPS) par les applications, ces dernières disposant d'appels CAPI2 au lieu de CAPI1. Tableau 8 : Impact 01: Changement d'API pour accéder aux capacités de la carte CPS

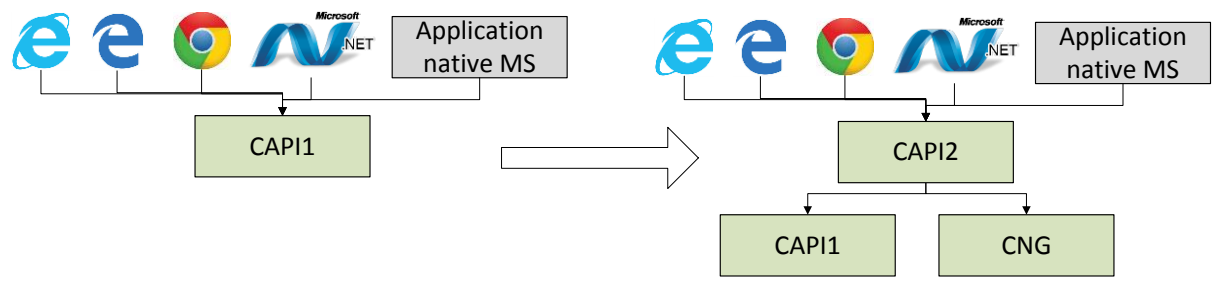

Figure 3: Différences d'appels applicatifs depuis l'introduction de l'architecture CNG par Microsoft

- A partir de Windows Vista (sorti en 11/2006), toutes les applications utilisant des API CAPI2 non "mappées" sur les anciennes API CAPI1 ne fonctionnent pas avec les fournitures CPS de type Cryptolib CPS v5.
- ➡ Malgré les années, ce n'est toujours pas le cas pour les navigateurs Internet Explorer, Edge et Chrome mais cela arrivera bientôt: quand ce sera le cas, ces navigateurs ne fonctionneront plus avec la Cryptolib CPS et le CSP CPS "monolithique" actuels.
- A contrario, les navigateurs font de plus en plus appel à l'exhaustivité de l'API CAPI. L'incomplétude des implémentations successives du CSP Cryptolib CPS est à l'origine de dysfonctionnements complets de l'authentification forte par carte CPS (cas Chrome 41 et Edge sous Windows 10), obligeant à compléter son implémentation.
- ➡ Le premier cas d'utilisation généralisé de CAPI2 est arrivé avec Windows 8 (sorti en 10/2012): WinRT utilise des API .NET d'accès aux composants cryptographiques appelant des fonctions CAPI2 qui nécessitent une implémentation {CAPI1; CNG} complète par le fournisseur de la carte à puce utilisée.

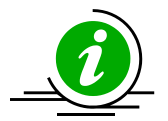

Impact 02: Impact du changement CAPI1 vers CAPI2 Le changement d'API de CAPI1 vers CAPI2 ainsi que l'adoption progressive par les applications de l'API CNG justifient à eux seul que l'on adapte pleinement le middleware d'accès à la CPS à la nouvelle architecture Minidriver introduite par Microsoft depuis Windows Vista.

Tableau 9 : Impact 02: nécessité de s'adapter à l'architecture Minidriver

Reprenant le schéma d'architecture générale d'accès à la carte sur les OS Microsoft récent, l'architecture cible avec la CPS et le Minidriver CPS est la suivante:

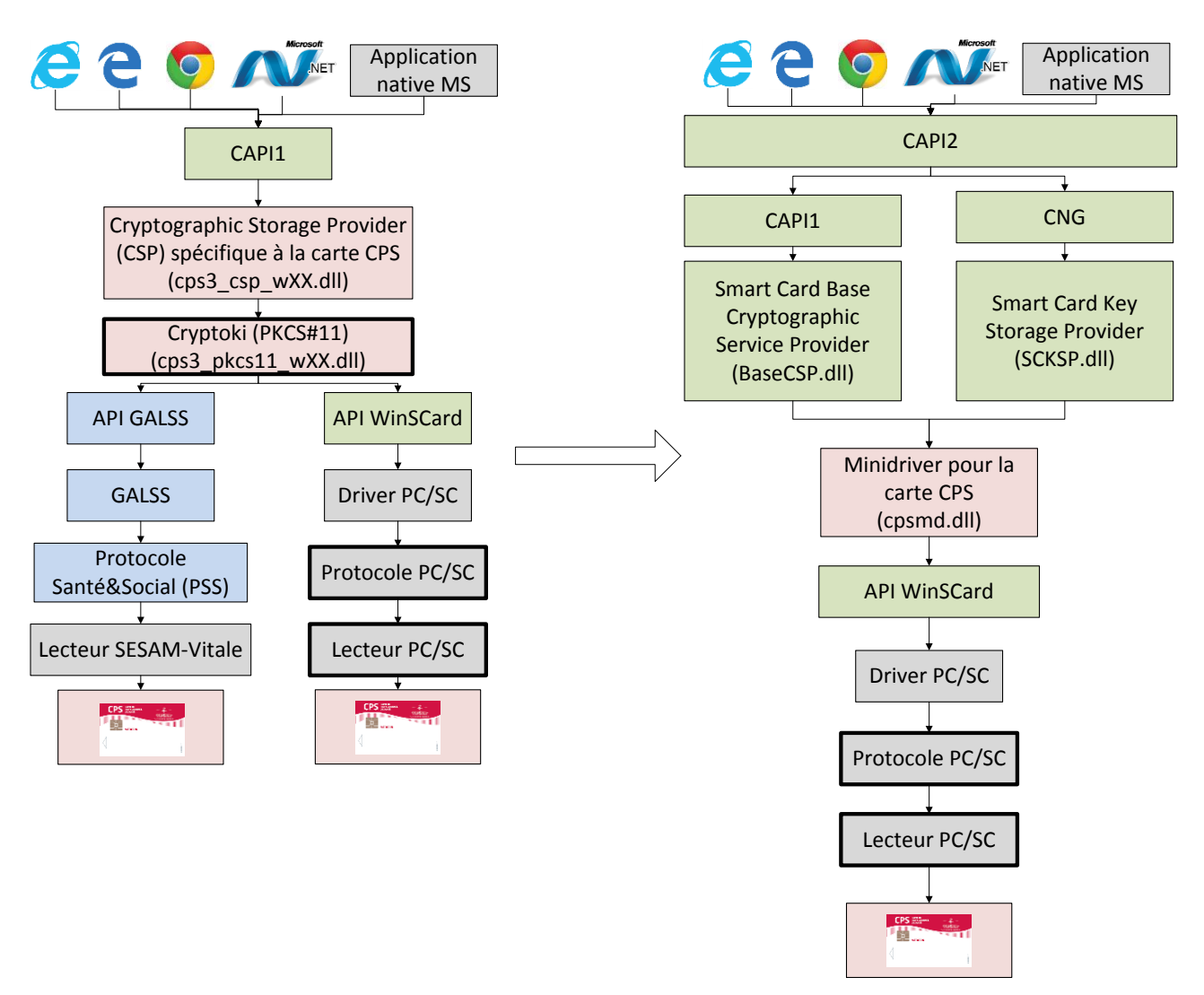

Figure 4: Architecture de la Minidriver CPS cible

La DLL "Cryptoki/PKCS#11" cps3\_pkcs11\_wXX.dll n'est pas distribuée par l'installeur du Minidriver CPS.

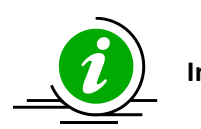

Impact 03

Cela ne signifie pas pour autant que l'ASIP Santé abandonne Cryptoki/PKCS#11 pour la CPS. Bien au contraire, conformément à sa stratégie poste de travail, l'ASIP Santé prévoit de maintenir et de développer ce composant qui est décrit dans d'autres documentations.

Cependant et à l'image du modèle retenu par Microsoft avec Windows Update et le Windows Store, la DLL "Cryptoki/PKCS#11" cps3\_pkcs11\_wXX.dll a vocation à être distribuée via le site addons.mozilla.org ("AMO") de la fondation Mozilla, via un XPI par les serveurs ASIP Santé (mais signé par Mozilla).

Tableau 10 : Impact 03: DLL cps3\_pkcs11\_wXX.dll et Minidriver CPS

Appliquée à la carte CPS, l'architecture Minidriver Microsoft:

- minimise grandement les volumes et les complexités des fournitures logicielles Santé&Social
- minimise les tâches de déploiement à gérer par la sphère Santé&Social par elle-même
- minimise les installations requises du côté de l'utilisateur final

Réciproquement, cette nouvelle architecture augmente significativement la part des fournitures Microsoft et des tiers, sur qui se reportent les responsabilités en termes de déploiement, mises à jour, tests et qualité.

#### Tableau 11 : Impact 04: Intérêt du Minidriver CPS pour Santé&Social

L'architecture Minidriver n'est pas compatible avec l'architecture propriétaire GALSS/PSS: comme on peut le constater sur le schéma cidessus, toutes les fournitures Santé&Sociales du GIE SESAM-Vitale ne figurent plus sur le schéma de l'architecture Minidriver cible.

Ceci est dû au fait:

Impact 05

- 1. que le minidriver adresse uniquement l'API PC/SC
- 2. qu'il ne peut intrinsèquement pas être adapté aux protocoles carte propriétaires
- 3. qu'aucun driver PC/SC pour lecteurs SESAM-Vitale n'est actuellement disponible
- 4. que les drivers PC/SC pour lecteurs SESAM-Vitale ne prévoient actuellement qu'un support limité des évènements PC/SC

Le **Minidriver CPS couvre** donc les **usages** de la CPS hors lecture Vitale (et notamment hors FSE) **correspondant** à une **utilisation** de la **CPS** en **SI hospitalier** ou en **authentification publique** du porteur sur les téléservices nationaux (EspacePro, TLSi).

Tableau 12 : Impact 05: Pas de GALSS / PSS avec le Minidriver CPS

L'installation du Minidriver CPS ne permet pas de faire fonctionner le navigateur Web Mozilla Firefox avec la carte CPS.

Impact 06 L'installateur Minidriver CPS ne déploie aucune DLL Cryptoki / PKCS#11.

La configuration de Mozilla Firefox, pour qu'il fonctionne avec la carte CPS, passera à terme par l'installation d'un module XPI distribué par l'AMO (Addons Mozilla Org).

Tableau 13 : Impact 06: Mozilla Firefox ne fonctionne pas avec le Minidriver CPS

La suite du document décrit l'installation et l'utilisation du minidriver CPS.

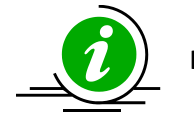

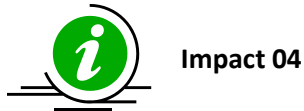

### 7.4 Principe général de déploiement de "pilotes" ("drivers")

Les pilotes - ou drivers - permettent aux éditeurs de systèmes d'exploitation de faire fonctionner des périphériques fabriqués par des tiers sans les connaitre au préalable.

Réciproquement, les fabricants de matériel peuvent espérer faire fonctionner leurs matériels sur les systèmes de leur choix en écrivant des drivers dédiés conformément à ce que le système cible attend comme implémentation (notion de contrat ou d'interface).

Historiquement, les drivers sont donc écrits pour un système donné par le fabriquant de périphérique qui le fournit à l'utilisateur au moment de l'achat. C'est l'utilisateur qui installe le driver après avoir branché le périphérique sur la machine cible:

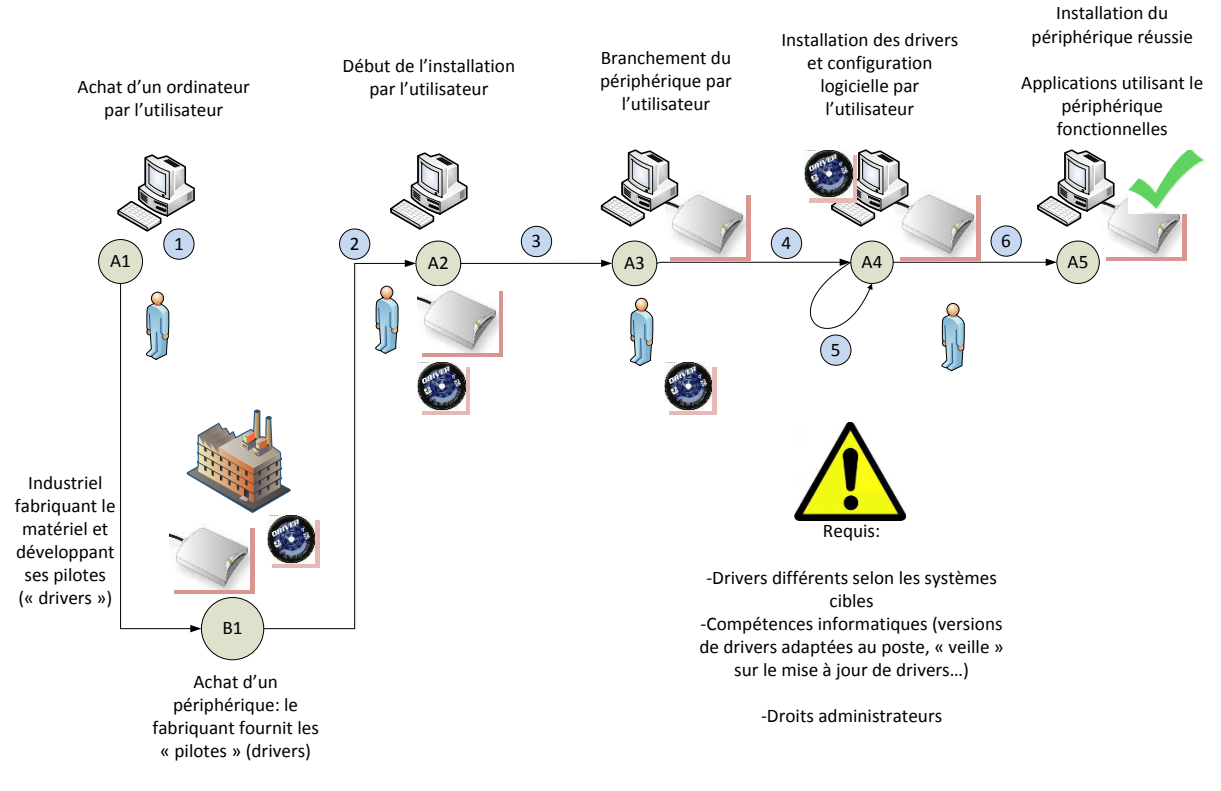

Figure 5: Déploiement: Principe général de déploiement de "pilotes" ("drivers")

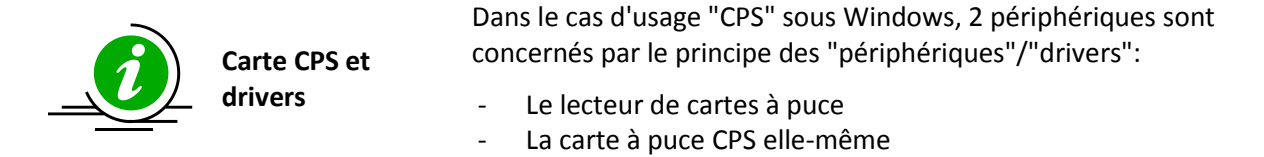

Tableau 14 : Sous Windows, 2 périphériques et leurs drivers à installer: lecteur de carte et CPS

### 7.5 Déploiement de "pilotes" avec l'OS

Le principal problème de ce mode de diffusion est qu'il fait appel à des compétences informatiques qui peuvent être pointues d'autant plus que ces tâches sont répétées périphérique par périphérique:

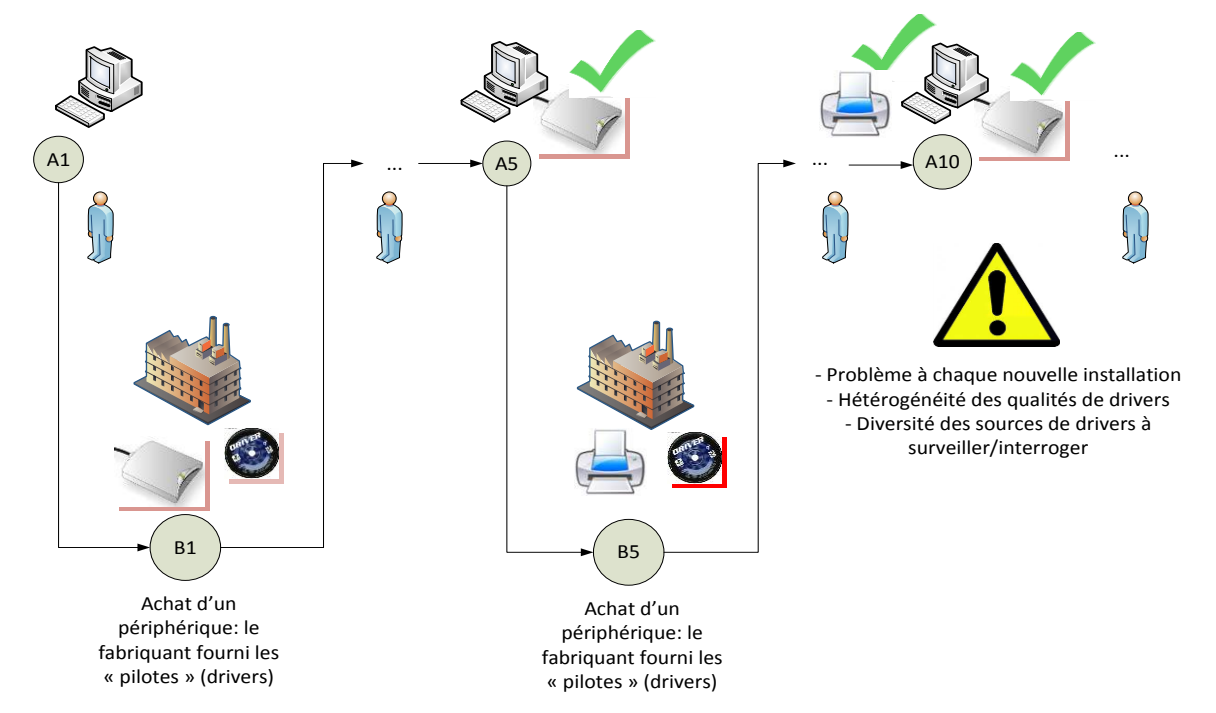

Figure 6: Déploiement: Répétition des installations de pilotes pour chaque périphérique

Afin de limiter les tâches de l'utilisateur final, Microsoft et des fabricants de périphériques se sont rapprochés pour que soient fournis les drivers de leurs périphériques en standard par Windows:

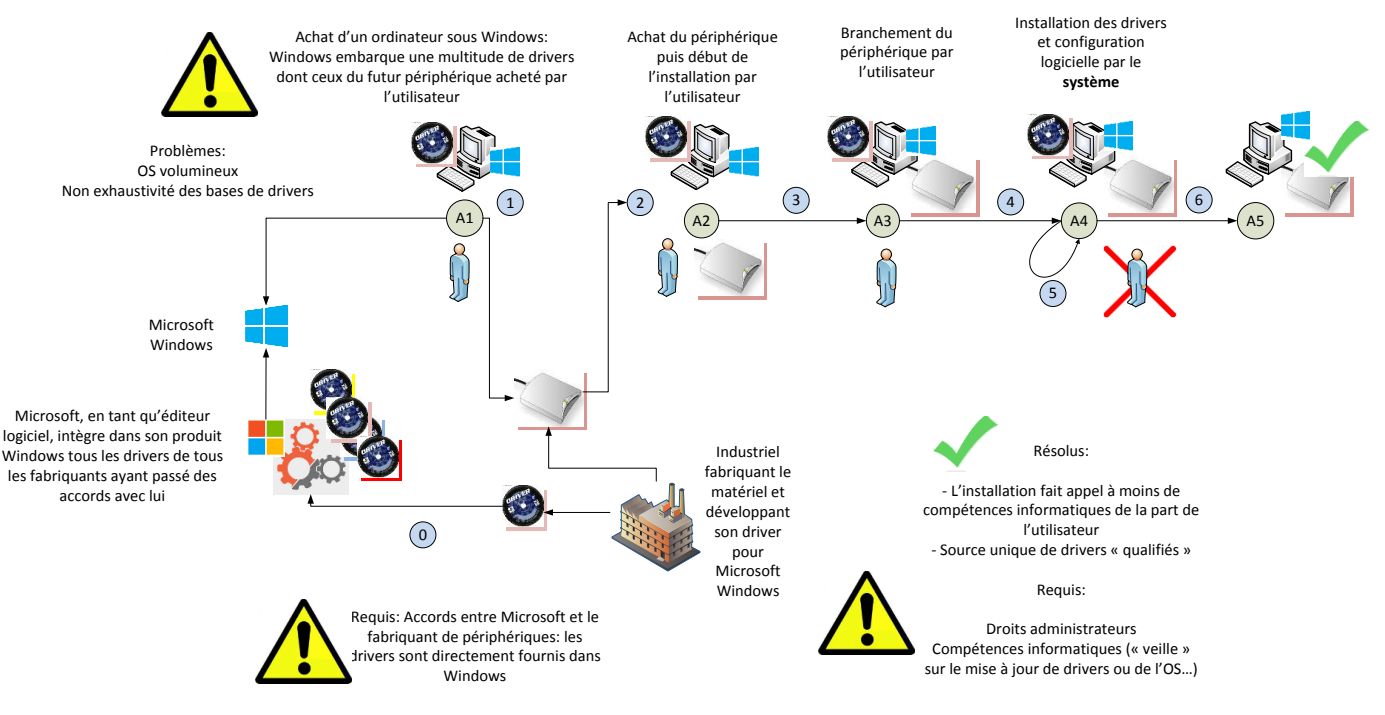

Figure 7: Déploiement: Déploiement de "pilotes" ("drivers") via l'OS

Le principal avantage de ce système est de reporter sur Microsoft, les industriels et le système lui-même des tâches que l'utilisateur final n'a plus à faire (identification du bon driver pour le système courant, installation du driver proprement dit) et d'agiliser les installations ("plug-and-play").

### 7.6 Déploiement de "pilotes" via Windows Update

Le raccourcissement des cycles de développements des OS (corrections de failles de sécurité...) ainsi la multiplication des sociétés fabriquant des périphériques (problèmes d'exhaustivité des bases de drivers dans les images des OS, évolutions rapides des matériels, changements de modèles, corrections et mises à jour de drivers) obligent à revoir les modèles de déploiement de driver en exploitant les possibilités des réseaux (Internet en particulier).

Le système de déploiements de drivers Microsoft repose sur Windows Update.

Le principe de déploiement et d'installation de drivers par Windows Update est le suivant:

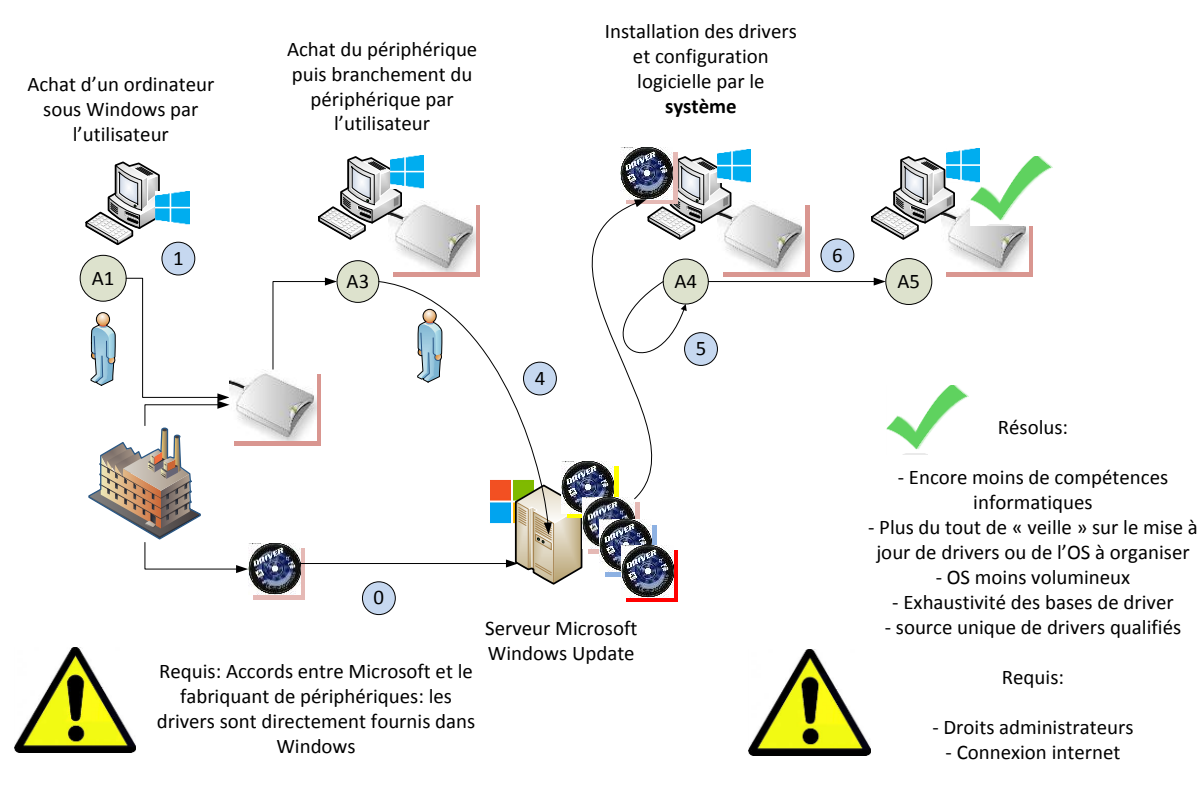

Figure 8: Déploiement: Déploiement de "pilotes" ("drivers") via Windows Update

Lors du branchement du périphérique (état A3), l'OS détecte l'événement d'insertion, se rend compte qu'il n'a pas les drivers du nouveau périphérique et se retourne seul vers Windows Update (lien 4) pour le récupérer puis l'installer (état A4).

L'utilisateur n'a donc plus à identifier un pilote précis pour un OS précis puis à l'installer explicitement.

L'OS n'a pas non plus besoin de contenir en standard tous les drivers, ceux-ci pouvant alimenter le Store puis les OS clients sur demande a postériori de la primo-installation.

### 7.7 Mise en application du déploiement de "pilotes" via Windows Update adapté au cas d'usage "CPS"

Appliqué à la carte CPS, le déploiement et l'installation de driver via Windows Update est le suivant. Il requiert un lecteur PC/SC USB et un Minidriver CPS développé par l'ASIP Santé:

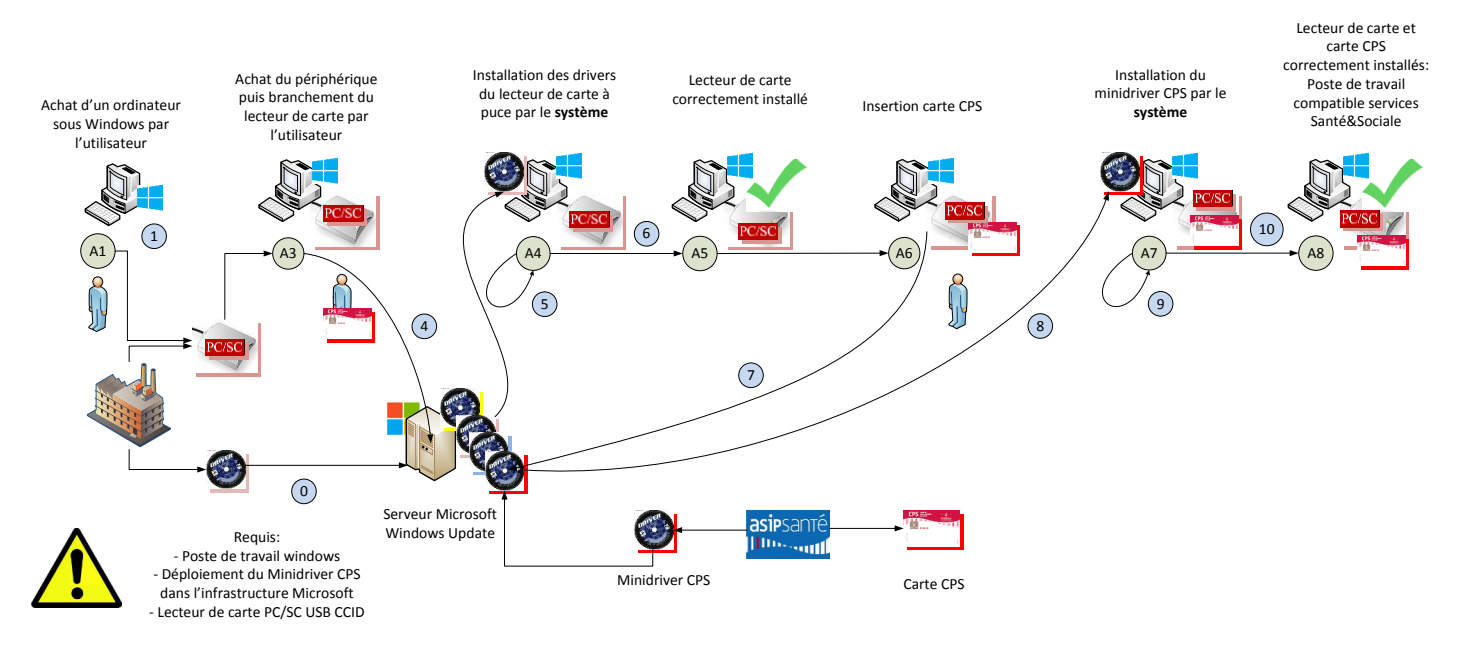

Figure 9: Déploiement: Déploiement de "pilotes" ("drivers") via Windows Update appliqué à la CPS

Lors du branchement du lecteur de carte à puce USB (état **A3**), l'OS détecte l'événement de branchement du lecteur, se rend compte qu'il est CCID et l'installe directement ou bien qu'il n'a pas les drivers du nouveau périphérique et se retourne seul vers Windows Update (lien **4**) pour le récupérer puis l'installer (état **A4**).

Lors de l'insertion de la carte CPS dans le lecteur de cartes (état A6), l'évènement PC/SC "insertion carte" (d'où l'importance d'avoir un lecteur PC/SC) est remontée par la stack PC/SC auprès de l'OS. Ce dernier repart sur Windows Update récupérer (lien 8) et installer (lien 9) le Minidriver CPS. Le Minidriver CPS fait office de driver CPS auprès du système pour en arriver à un poste de travail fonctionnel (état A8), i.e. prêt à utiliser la carte CPS pour accéder aux Téléservices Assurance Maladie ou à toutes autres fonctions de sécurisation offerte par la carte CPS.

Visuellement, pour l'utilisateur, le téléchargement des drivers du lecteur de carte est automatique au branchement du lecteur:

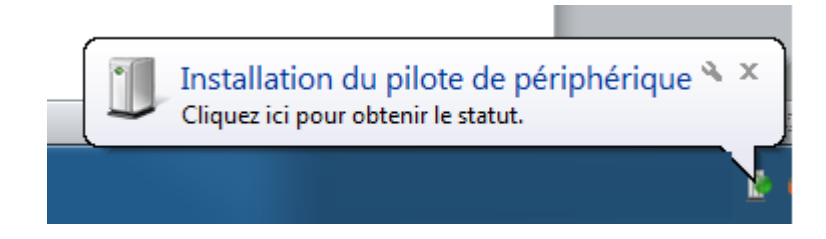

Figure 10: Windows 7: Installation de lecteur: message affiché lors du branchement du lecteur

| ] Installation du logiciel de pilote                                                                                       | ×                                                                          |
|----------------------------------------------------------------------------------------------------|----------------------------------------------------------------------------|
| Installation du pilote de périphéri                                                                                        | que                                                                        |
| USB SmartCard Reader                                                                                                    | ORecherche sur Windows Update en cours                                     |
| L'obtention de logiciels pilotes de périphérie<br>certain temps.<br><u>Ne pas obtenir de logiciels pilotes à partir de</u> | ques à partir de Windows Update peut prendre un<br><u>e Windows Update</u> |
|                                                                                                    | Fermer                                                                     |
| Figure 11. Windows 7. Installation de lectown me                                                                           | energe officie é nondent l'installation des niletes du lesteur             |

Figure 11: Windows 7: Installation de lecteur: message affiché pendant l'installation des pilotes du lecteur

P

Figure 12: Windows 7: Installation de lecteur: icône affiché pendant l'installation des pilotes du lecteur

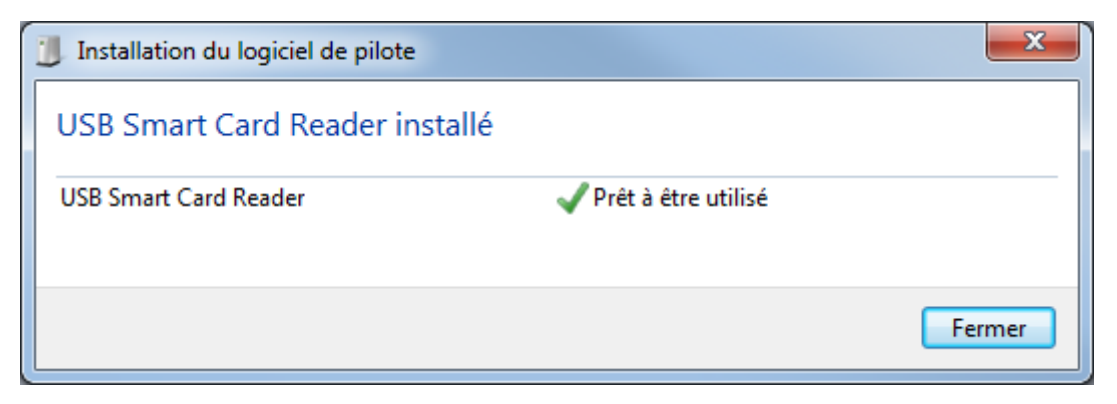

Figure 13: Windows 7: Installation de lecteur: message affiché en fin d'installation des pilotes du lecteur

Fermer

#### Il en est de même par la carte CPS dès son insertion:

Installation du périphérique

#### Installation du périphérique...

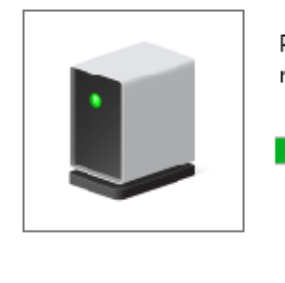

Patientez pendant que le programme d'installation installe les fichiers nécessaires sur votre système. Cette opération peut prendre plusieurs minutes.

Figure 14: Windows 10: Installation de la carte CPS: message affiché lors de l'insertion de la carte

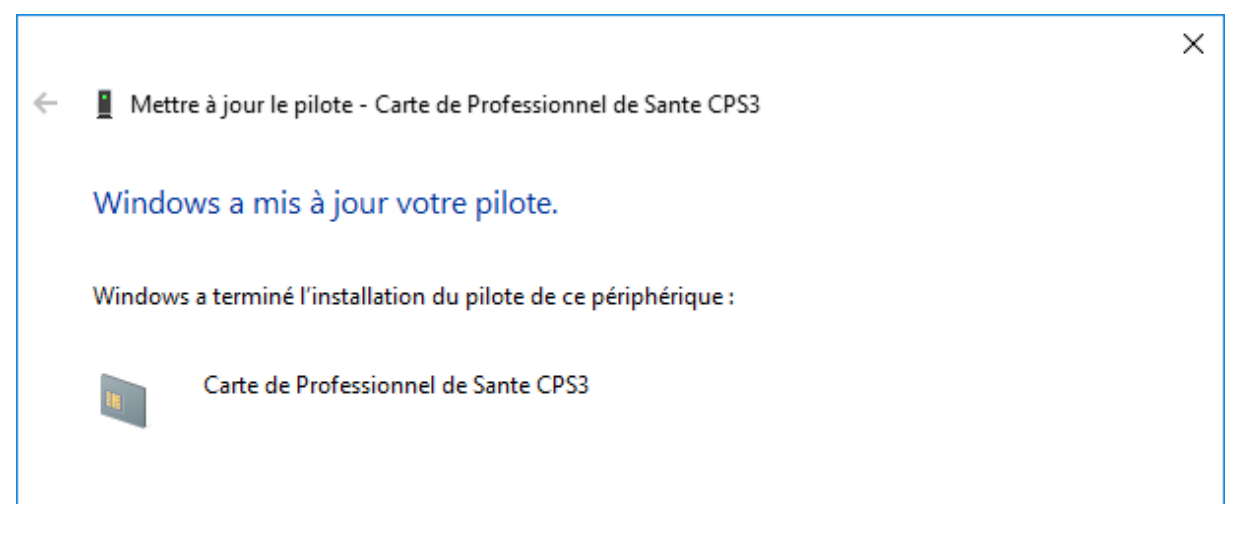

Figure 15: Windows 10: Installation de la carte CPS: message affiché en fin d'installation du Minidriver CPS

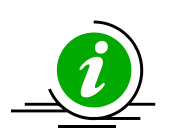

Carte CPS et Minidriver CPS Le Minidriver CPS permet d'implémenter le cas d'usage où l'utilisateur n'a juste qu'à brancher son lecteur de carte et insérer sa carte CPS dedans afin d'en utiliser les capacités. Les installations et mises à jour sont automatiques.

Elles ne dépendent plus des infrastructures Santé&Sociale pour le déploiement et ne requiert pas de connaissance informatique.

Tableau 15 : Résumé des cas d'usage permis par le Minidriver CPS.

### 8 Autres modes d'installation du Minidriver CPS 8.1 Installation du Minidriver CPS via le Catalogue Microsoft

Le Catalogue Microsoft contient l'ensemble des drivers qualifiés par Microsoft. Il sert de base de drivers à Windows Update et WSUS.

Il permet aussi de récupérer manuellement des drivers afin:

- De les installer hors Windows Update
- De les déployer explicitement dans un WSUS local

#### 8.1.1 Installation hors Windows Update

Aller sur le site suivant <u>http://catalog.update.microsoft.com/v7/site/Home.aspx</u>

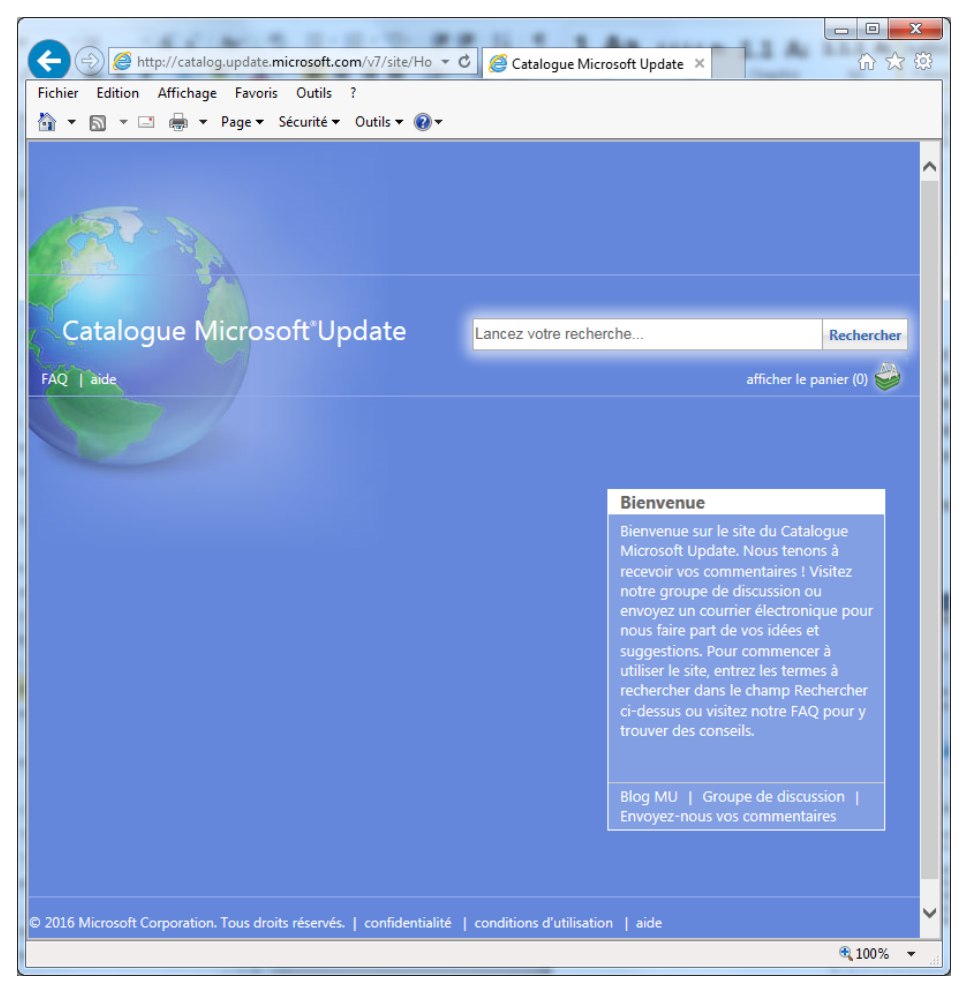

Figure 16: Windows Catalog: Page d'accueil

Recherchez les composants ASIP et « Ajouter » au panier ceux qui vous intéresse.

| ogue Microsoft Update                                                |                                                             |                          | asip                    |         |        | × Rec              |
|----------------------------------------------------------------------|-------------------------------------------------------------|--------------------------|-------------------------|---------|--------|--------------------|
| e                                                                    |                                                             |                          |                         |         |        | afficher le panier |
| altats de recherche pour "asip"<br>jour : 1 - 4 sur 4 (page 1 sur 1) |                                                             |                          |                         |         |        | Précédente   Suiva |
| itre                                                                 | Produits                                                    | Classification           | Dernière mise à<br>jour | Version | Taille | Ajouter tout       |
| SIP Sante - SmartCard - 9/20/2017 12:00:00 AM - 2:4.0.1              | Windows 7, Windows 8.1 Drivers                              | Drivers (Other Hardware) | 20/09/2017              | 2.4.0.1 | 283 KB | Ajouter            |
| SIP Sante - SmartCard - 9/20/2017 12:00:00 AM - 2:4.0.1              | Windows 10 Fall Creators Update and Later Servicing Drivers | Drivers (Other Hardware) | 20/09/2017              | 2.4.0.1 | 283 KB | Ajouter            |
| SIP Sante - SmartCard - 9/20/2017 12:00:00 AM - 2.4.0.1              | Windows 10 Creators Update and Later Servicing Drivers      | Drivers (Other Hardware) | 20/09/2017              | 2.4.0.1 | 283 KB | Ajouter            |
| SIP Sante - SmartCard - 9/20/2017 12:00:00 AM - 2:4.0.1              | Windows 10 Anniversary Update and Later Servicing Drivers   | Drivers (Other Hardware) | 20/09/2017              | 2.4.0.1 | 283 KB | Ajouter            |
|                                                                      |                                                             |                          |                         |         |        |                    |
|                                                                      |                                                             |                          |                         |         |        |                    |

Figure 17: Windows Catalog: Résultat d'une recherche sur "asip"

#### Cliquez sur le lien « Afficher le panier »

| alogue Microsoft L                                          | Ipdate                                                         |                             |                         |        | Recherc                  |
|-------------------------------------------------------------|----------------------------------------------------------------|-----------------------------|-------------------------|--------|--------------------------|
| aide                                                        |                                                                |                             |                         |        | afficher le panier (4) 🗧 |
| s à jour dans votre panier<br>s à jour : 4 Taille : 1,1 MB  |                                                                |                             |                         |        | Télécharger              |
| Titre                                                       | Produits                                                       | Classification              | Dernière mise à<br>jour | Taille | Supprimer tout           |
| ASIP Sante - SmartCard -<br>9/20/2017 12:00:00 AM - 2.4.0.1 | Windows 7, Windows 8.1 Drivers                                 | Drivers (Other<br>Hardware) | 20/09/2017              | 283 KB | Supprimer                |
| ASIP Sante - SmartCard -<br>9/20/2017 12:00:00 AM - 2.4.0.1 | Windows 10 Fall Creators Update<br>and Later Servicing Drivers | Drivers (Other<br>Hardware) | 20/09/2017              | 283 KB | Supprimer                |
| ASIP Sante - SmartCard -<br>9/20/2017 12:00:00 AM - 2.4.0.1 | Windows 10 Creators Update and<br>Later Servicing Drivers      | Drivers (Other<br>Hardware) | 20/09/2017              | 283 KB | Supprimer                |
| ASIP Sante - SmartCard -<br>9/20/2017 12:00:00 AM - 2.4.0.1 | Windows 10 Anniversary Update<br>and Later Servicing Drivers   | Drivers (Other<br>Hardware) | 20/09/2017              | 283 KB | Supprimer                |
|                                                             |                                                                |                             |                         |        |                          |
|                                                             |                                                                |                             |                         |        |                          |

#### Figure 18: Windows Catalog: "afficher le panier"

Cliquez sur le bouton « Télécharger »

| atalogue Microsoft Update - Internet Explorer                                  |           |
|--------------------------------------------------------------------------------|-----------|
| ttp://catalog.update. <b>microsoft.com</b> /v7/site/DownloadDialog.aspx        |           |
| Ontions de téléchargement                                                      |           |
| options de telechargement                                                      |           |
| Vous pouvez sélectionner un emplacement pour les mises à jour que vous télécha | rgez.     |
| Dossier :                                                                      |           |
| Parcouri                                                                       |           |
|                                                                                | _         |
|                                                                                |           |
|                                                                                |           |
|                                                                                |           |
|                                                                                |           |
|                                                                                |           |
|                                                                                |           |
|                                                                                |           |
|                                                                                |           |
|                                                                                |           |
|                                                                                |           |
|                                                                                |           |
|                                                                                |           |
|                                                                                | Continuer |

Tableau 16 : Windows Catalog: Choix du répertoire de destination

| ASIP Sante - SmartCard - 9/20/2017                          |                                                                | 100000000000000000000000000000000000000 |   |
|-------------------------------------------------------------|----------------------------------------------------------------|-----------------------------------------|---|
| 12:00:00 AM - 2.4.0.1                                       | Windows 7, Windows 8.1 Drivers                                 | Terminé                                 | X |
| ASIP Sante - SmartCard - 9/20/2017<br>12:00:00 AM - 2.4.0.1 | Windows 10 Anniversary Update and<br>Later Servicing Drivers   | Terminé                                 | × |
| ASIP Sante - SmartCard - 9/20/2017<br>12:00:00 AM - 2:4.0.1 | Windows 10 Creators Update and<br>Later Servicing Drivers      | Terminé                                 | X |
| ASIP Sante - SmartCard - 9/20/2017<br>12:00:00 AM - 2.4.0.1 | Windows 10 Fall Creators Update and<br>Later Servicing Drivers | En attente                              | × |
|                                                             |                                                                |                                         |   |

Tableau 17 : Windows Catalog: Progression du téléchargement

### 8.1.2 Installation avec le WSUS depuis le « Windows Catalog »

Depuis la console du WSUS ouvrez le site web du « Windows Catalog »

| Fichier Action    | Anichage Fen                                                                                                    |                                                                                                    |                                                                                                    |                                                                                                    |                                                                                                    |                                                                                                    |  |
|-------------------|----------------------------------------------------------------------------------------------------|----------------------------------------------------------------------------------------------------|----------------------------------------------------------------------------------------------------|----------------------------------------------------------------------------------------------------|----------------------------------------------------------------------------------------------------|----------------------------------------------------------------------------------------------------|--|
| ۵ 🖄               | 2 🖬                                                                                                    |                                                                                                    |                                                                                                    |                                                                                                    |                                                                                                    |                                                                                                    |  |
| Update Services   | 25                                                                                                    | WIN-35RN0                                                                                                    | IOCOLT                                                                                                    |                                                                                                    | Act                                                                                                    | tions                                                                                                    |  |
| WIN-35RNO         | Rechercher                                                                                                    |                                                                                                    |                                                                                                    |                                                                                                    | ▲ WI                                                                                                    | IN-35RN0BOCOLT                                                                                                    |  |
| E S Ordinat       | t Supprimer de la                                                                                                    | console                                                                                                    | e les dernières mises à jo                                                                                                    | permet de déployer de manière fiab<br>our sur les ordinateurs.                                                                                                    | 0                                                                                                    | Rechercher                                                                                                    |  |
| 🕀 💕 Tou           | u Importer des mis                                                                                                    | ses à jour                                                                                                    |                                                                                                    |                                                                                                    |                                                                                                    | Supprimer de la console                                                                                                    |  |
| Serveur           | Affichage                                                                                                    | +                                                                                                    | ffectuer                                                                                                    |                                                                                                    |                                                                                                    | Importer des mises à jour                                                                                                    |  |
| Rappor            | Nouvelle fenêtre                                                                                                    | à partir d'îci                                                                                                    | rectuer                                                                                                    | ont en attente d'approbation                                                                                                    | 11-                                                                                                    | Affebras                                                                                                    |  |
| Doptions          | Actualiser                                                                                                    |                                                                                                    | ses à jour prioritaires en a                                                                                                    | attente d'approbation                                                                                                    |                                                                                                    | Amchage                                                                                                    |  |
|                   | Aide                                                                                                    |                                                                                                    | veaux produits et 10 nou                                                                                                    | uvelles classifications ont été                                                                                                    |                                                                                                    | Nouvelle fenëtre                                                                                                    |  |
| 0                 |                                                                                                    | ajouté                                                                                                    | s au cours des 30 derniers                                                                                                    | s jours. <u>Afficher les produits et les</u>                                                                                                    | Q                                                                                                    | Actualiser                                                                                                    |  |
|                   |                                                                                                    | classif                                                                                                    | ications                                                                                                    |                                                                                                    | ?                                                                                                    | Aide                                                                                                    |  |
|                   |                                                                                                    |                                                                                                    |                                                                                                    |                                                                                                    |                                                                                                    |                                                                                                    |  |
|                   |                                                                                                    | Vue d'ens                                                                                                    | emble                                                                                                    |                                                                                                    |                                                                                                    |                                                                                                    |  |
|                   |                                                                                                    | État des d                                                                                                    | ordinateurs                                                                                                    | État de la synchronisation                                                                                                    |                                                                                                    |                                                                                                    |  |
|                   |                                                                                                    |                                                                                                    | des erreurs : 0                                                                                                    | Etat :                                                                                                    |                                                                                                    |                                                                                                    |  |
|                   |                                                                                                    |                                                                                                    | Ordinateurs                                                                                                    | Derniere synchronisation :<br>Résultat de la dernière synchr                                                                                                    |                                                                                                    |                                                                                                    |  |
|                   |                                                                                                    |                                                                                                    | mises à jour :                                                                                                    |                                                                                                    |                                                                                                    |                                                                                                    |  |
|                   |                                                                                                    |                                                                                                    | Ordinateurs                                                                                                    |                                                                                                    |                                                                                                    |                                                                                                    |  |
|                   |                                                                                                    |                                                                                                    | Installes/non 1<br>applicables :                                                                                                    |                                                                                                    |                                                                                                    |                                                                                                    |  |
|                   |                                                                                                    | État des                                                                                                    | nises à jour                                                                                                    | État de téléchargement                                                                                                    |                                                                                                    |                                                                                                    |  |
|                   |                                                                                                    | Lucies                                                                                                    | Mises à jour                                                                                                    | Mises à jour nécessitant                                                                                                    |                                                                                                    |                                                                                                    |  |
|                   |                                                                                                    |                                                                                                    | avec des 0<br>erreurs :                                                                                                    | des fichiers :                                                                                                    |                                                                                                    |                                                                                                    |  |
|                   |                                                                                                    |                                                                                                    | Mises à jour                                                                                                    |                                                                                                    |                                                                                                    |                                                                                                    |  |
|                   |                                                                                                    |                                                                                                    | requises par 32                                                                                                    |                                                                                                    |                                                                                                    |                                                                                                    |  |
|                   |                                                                                                    |                                                                                                    | ordinateurs :                                                                                                    |                                                                                                    |                                                                                                    |                                                                                                    |  |
|                   |                                                                                                    |                                                                                                    | Mises à jour                                                                                                    |                                                                                                    |                                                                                                    |                                                                                                    |  |
|                   |                                                                                                    |                                                                                                    | installées/non 2020                                                                                                    |                                                                                                    |                                                                                                    |                                                                                                    |  |
|                   |                                                                                                    |                                                                                                    | installées/non 2020<br>applicables :                                                                                                    |                                                                                                    |                                                                                                    |                                                                                                    |  |
|                   |                                                                                                    | Statistiqu                                                                                                    | installées/non 2020<br>applicables :                                                                                                    | Connexion                                                                                                    |                                                                                                    |                                                                                                    |  |
|                   |                                                                                                    | Statistiqu<br>Mises                                                                                                    | installées/non 2020<br>applicables :<br>ies du serveur<br>à jour non 74206                                                                                                    | Connexion<br>Type : Local/SSL                                                                                                    | -                                                                                                    |                                                                                                    |  |
|                   |                                                                                                    | Statistiqu<br>Mises                                                                                                    | installées/non 2020<br>applicables :<br><b>res du serveur</b><br>à jour non 74206                                                                                                    | Connexion<br>Type : Local/SSL                                                                                                    | •                                                                                                    |                                                                                                    |  |
| rte des mises à   | à jour issues du site W                                                                                                    | Statistiqu<br>Mises<br>•<br>eb Catalogue de                                                                                                    | es mises à jour Microsoft U                                                                                                    | Connexion<br>Type : Local/SSL<br>pdate                                                                                                    | <u>-</u>                                                                                                    |                                                                                                    |  |
| rte des mises à   | à jour issues du site W                                                                                                    | Statistiqu<br>Mises<br>(eb Catalogue de                                                                                                    | installées/non 2020<br>applicables :<br>à jour non 7490c<br>es mises à jour Microsoft Uj                                                                                                    | Connexion<br>Type : Local/SSL<br>pdate                                                                                                    | <u> </u>                                                                                                    |                                                                                                    |  |
| rte des mises à j | à jour issues du site W                                                                                                    | Statistiqu<br>Mises<br>(eb Catalogue d                                                                                                    | installées/non 2020<br>applicables :<br>a jour non 74200<br>es mises à jour Microsoft Uj                                                                                                    | Connexion<br>Type : Local/SSL<br>pdate<br>7/site/Ho = C @ Catalogue Microsof                                                                                                    | t Update                                                                                                    | - 0 × 0<br>× 0 ☆ @                                                                                                    |  |
| rte des mises à j | à jour issues du site W                                                                                                    | Statistiqu<br>Mises<br>(eb Catalogue do<br>(c) (c) http://co<br>Edition Affici                                                                                                    | Instalées/non 2020<br>applicables :<br>ues du serveur<br>à jour non 742nc<br>es mises à jour Microsoft Up<br>talogupdate microsoft com (V)<br>talogupdate microsoft com (V)<br>age Favoris Outis ?                                 | Connexion<br>Type : Local/SSL<br>pdate<br>7/site/Ho = C @ Catalogue Microsof                                                                                                    | t Update                                                                                                    | - 0 × )<br>× の☆ ©                                                                                                    |  |
| rte des mises à . | à jour issues du site W                                                                                                    | Statistiqu<br>Mises<br>(eb Catalogue do<br>Catalogue do<br>Edition Affici<br>S ~                                                                                                    | Installées/non 2020<br>applicables :<br>ies du serveur<br>à jour non 74204<br>es mises à jour Microsoft Up<br>talog.update microsoft.com/V/<br>uage Favoris Outils ?<br>• Page * Sécurité * Out                                    | Connexion<br>Type : Local/SSL<br>pdate<br>7/site/Ho + C @ Catalogue Microsof<br>tils + @ +                                                                                                    | t Update                                                                                                    | x 0 x                                                                                                    |  |
| rte des mises à   | i jour issues du site W                                                                                                    | Statistiq<br>Mises<br>(eb Catalogue do<br>Edition Affict                                                                                                    | Installées/non 2020<br>applicables :<br>es du serveur<br>à jour non 74006<br>es mises à jour Microsoft Uj<br>talogupdate microsoft com/vi<br>age Favois Outils ?<br>> Page × Sécurité × Out                                        | Connexion<br>Type : Local/SSL<br>pdate<br>7/site/Ho ~ C C Catalogue Microsof<br>tils ~ Q ~                                                                                                    | t Update                                                                                                    |                                                                                                    |  |
| rte des mises à   | à jour issues du site W                                                                                                    | Statistiq<br>Mises<br>(eb Catalogue do<br>Catalogue do<br>Http://ca<br>Edition Affict                                                                                                    | Installées/non 2020<br>applicables :<br>les du serveur<br>à jour non 74002<br>es mises à jour Microsoft Up<br>talog.update.microsoft.com/V/<br>uage Favoris Outils ?<br>v Page * Sécurté * Out                                     | Connexion<br>Type : Local/SSL<br>pdate<br>7/site/Ho + C C Catalogue Microsof<br>tils + Q +                                                                                                    | t Update                                                                                                    | × 0 × 0                                                                                                    |  |
| rte des mises à j | à jour issues du site W<br>Fichier<br>Bit -                                                                                                    | Statistiqu<br>Mises<br>reb Catalogue du<br>Deb Catalogue du<br>Edition Affiel<br>D - Edition Affiel                                                                                                    | Installées/non 2020<br>applicables :<br>les du serveur<br>à jour non 740nc<br>es mises à jour Microsoft Uy<br>talog.update.microsoft.com/v/v<br>talog.update.microsoft.com/v/v<br>nage Favoris Outils ?<br>v Page v Sécurité v Out | Connexion<br>Type : Local/SSL<br>pdate<br>7/site/Ho ~ C C Catalogue Microsof<br>tils ~ Q ~                                                                                                    | t Update                                                                                                    | × 0 ± 0                                                                                                    |  |
| rte des mises à , | a jour issues du site W                                                                                                    | Statistiq<br>Mises<br>(eb Catalogue dr<br>Catalogue dr<br>Edition Affici<br>Catalogue dr<br>Edition Affici                                                                                                    | Installés/non 2020<br>applicables :<br>es du serveur<br>à jour non Tranc<br>es mises à jour Microsoft U<br>talog.update.microsoft.com///<br>mage Favoris Outils ?<br>> Page * Sécurité * Out                                       | Connexion<br>Type : Local/SSL<br>pdate<br>7/site/Ho • C C Catalogue Microsof<br>tils • • • •                                                                                                    | t Update                                                                                                    | x 0 2 0                                                                                                    |  |
| rte des mises à , | a jour issues du site W<br>Fichie<br>B<br>C                                                                                                    | Statistique di Mises                                                                                                    | Installés/hon 2020<br>applicables :<br>les du serveur<br>à jour non 7400c<br>es mises à jour Microsoft Uj<br>talog update microsoft com///<br>nage Favoris Outils ?<br>> Page > Sécurité > Out                                     | Connexion<br>Type : Local/SSL<br>pdate<br>7/site/Ho = C Catalogue Microsof<br>tils = Q =                                                                                                    | t Update                                                                                                    | × û û 0                                                                                                    |  |
| rte des mises à , | a jour issues du site. Vu                                                                                                    | Statistiqu<br>Mises<br>teb Catalogue d<br>G Mitp//cd<br>G Mitp//cd<br>Mitp//cd<br>G Mitp//cd<br>G Mitp//cd<br>G Mitp//cd<br>G Mitp//cd<br>G Mitp//cd<br>G Mitp//cd<br>Mitp//cd<br>G Mitp//cd<br>Mitp//cd<br>Mitp//cd | Installés/hon 2020<br>applicables :<br>les du serveur<br>à jour non Trance<br>es mises à jour Microsoft U<br>talog update microsoft com/V<br>age Favoris Outils ?<br>> Page * Sécurité * Out                                       | Connexion<br>Type : Local/SSL<br>pdate<br>7/site/Ho - C C Catalogue Microsof<br>tils - Q -<br>tils - Q -                                                                                                    | t Update 3                                                                                                    | × 0 2 0                                                                                                    |  |
| rte des mises à   | à jour issues du site. Vi<br>Fichiere<br>Fichiere<br>Fichiere<br>Fichiere<br>Fichiere<br>Fichiere<br>Fichiere<br>Fichiere<br>Fichiere<br>Fichiere                                                                                                    | Statistiq<br>Mises<br>teb Catalogue d<br>biteb Catalogue d<br>teb Catalogue d<br>atalogue                                                                                                    | Installés/hon 2020<br>applicables :<br>les du serveur<br>à jour non Tranc<br>es mises à jour Microsoft U<br>talog update microsoft com/vi<br>age Favois Outils ?<br>• Page * Sécurité • Out                                        | Connexion<br>Type : Local/SSL<br>pdate<br>7/site/Ho • C Catalogue Microsof<br>tils • Q •<br>ate Lancez votre recherche                                                                                                    | t Update :                                                                                                    | ×   Rechercher                                                                                                    |  |
| yte des mises à   | a jour issues du site W<br>Fichier<br>Fichier<br>Fichier<br>Fichier<br>Fichier<br>Fichier<br>Fichier<br>Fichier                                                                                                    | Statistiq<br>Mises<br>(eb Catalogue di<br>Catalogue di<br>Catalogue di<br>Catalogue di<br>Catalogue di<br>Catalogue                                                                                                    | Installés/hon 2020<br>applicables :<br>es du serveur<br>à jour non 74000<br>es mises à jour Microsoft U<br>talog.update.microsoft.com/Vi<br>mage Favoris Outils ?<br>> Page × Sécurité + Out                                       | Connexion<br>Type : Local/SSL<br>pdate<br>7/ste/Ho + C C Catalogue Microsof<br>tils • • • •                                                                                                    | Update :                                                                                                    | ×   Rechercher afficher le panier (0)                                                                                                    |  |
| rte des mises à   | i jour issues du site W                                                                                                    | Statistique<br>Mises<br>/eb Catalogue di<br>Edition Africti<br>atalogue                                                                                                    | Installés/hon 2020<br>applicables :<br>les du serveur<br>à jour non 740nc<br>es mises à jour Microsoft Up<br>talogupdate microsoft.com/VV<br>uage Favoris Outils ?<br>> Page × Sécurité × Out                                      | Connexion<br>Type : Local/SSL<br>pdate<br>7/site/Ho + C C Catalogue Microsof<br>tils • • • •<br>tils • • • •                                                                                                    | t Update :                                                                                                    | x n n x n x n x n x n x n x n x n x n x                                                                                                    |  |
| rte des mises à   | à jour issues du site W<br>Richier<br>Richier<br>Riqui                                                                                                    | Statistiq<br>Mises<br>/eb Catalogue di<br>Celtion Affict<br>Celtion Affict<br>atalogue                                                                                                    | Installés/hon 2020<br>applicables :<br>es du serveur<br>à jour non 740nc<br>es mises à jour Microsoft Up<br>talog.update.microsoft.com/V/<br>talog.update.microsoft.com/V/<br>nage Favoris Outis ?<br>> Page × Securité × Out      | Connexion<br>Type : Local/SSL<br>pdate<br>7/site/Ho + C C Catalogue Microsof<br>tils + Q +<br>Date Lancez votre recherche                                                                                                    | t Update :                                                                                                    | x n x x                                                                                                    |  |
| rte des mises à   | à jour issues du site W<br>Fichie<br>Fichie                                                                                                    | Statistiq<br>Mises<br>/eb Catalogue d<br>Station Affici<br>Veb Catalogue d<br>station Affici<br>atalogue                                                                                                    | Installés/non 2020<br>applicables :<br>es du serveur<br>à jour non 740nc<br>es mises à jour Microsoft Up<br>talog.update.microsoft.com/V/<br>mage Favoris Outils ?<br>• Page * Sécurité * Out                                      | Connexion<br>Type : Local/SSL<br>pdate<br>7/site/Ho - C C Catalogue Microsof<br>tils • • • •<br>ate Lancez votre recherche                                                                                                    | t Update                                                                                                    | Rechercher<br>afficher le panier (1)                                                                                                    |  |
| rte des mises à   | i jour issues du site W                                                                                                    | Statistiq<br>Mises<br>teb Catalogue d<br>Generation Affict<br>Te trion Affict<br>Te trion Affict<br>atalogue                                                                                                    | Installés/non 2020<br>applicables :<br>es du serveur<br>à jour non 7400c<br>es mises à jour Microsoft U<br>talogupdate microsoft comV/V<br>mage Favoris Outils ?<br>• Page * Sécurité * Out                                        | Connexion<br>Type : Local/SSL<br>pdate<br>7/site/Ho - C C Catalogue Microsof<br>tils - •                                                                                                    | t Update                                                                                                    | X O S O                                                                                                    |  |
| vrte des mises à  | a jour issues du site. W<br>Fichie<br>Fichie<br>Fichie<br>Fichie                                                                                                    | Statistique di Mises<br>Teb Catalogue di<br>Gel Intep/rece<br>Inter Catalogue di<br>Affici<br>Affici<br>atalogue di<br>atalogue                                                                                                    | Installés/non 2020<br>applicables :<br>es du serveur<br>à jour non 74000<br>es mises à jour Microsoft Up<br>talog update microsoft com///<br>nage Favoris Outils ?<br>> Page × Sécurité × Out                                      | Connexion<br>Type : Local/SSL<br>pdate<br>7/site/Ho • C Catalogue Microsof<br>tils • • • •<br>Lancez votre recherche<br>B<br>B<br>M<br>M<br>M<br>M<br>M                                                                                                    | Update :                                                                                                    | Rechercher<br>afficher le panier (0)                                                                                                    |  |
| vte des mises à   | a jour issues du site Vi                                                                                                    | Statistiq<br>Mises<br>/eb Catalogue di<br>Control Catalogue di<br>Control Catalogue di<br>Control Catalogue<br>Control Catalogue<br>Control Catalogue<br>Control Catalogue                                                                                                    | Installés/hon 2020<br>applicables :<br>es du serveur<br>à jour non 74000<br>talogupdate microsoft.com/V<br>age Favoris Outils ?<br>> Page × Sécurité × Out                                                                         | Connexion<br>Type : Local/SSL<br>pdate<br>7/sterHo - C C Catalogue Microsof<br>tils • • • •                                                                                                    | Update ·                                                                                                    | Rechercher<br>afficher le panier (1) 😜                                                                                                    |  |
| rte des mises à   | a jour issues du site W<br>Fichier                                                                                                    | Statistiq<br>Mises<br>/eb Catalogue di<br>Edition Affici<br>Edition Affici<br>atalogue                                                                                                    | Installés/non 2020<br>applicables :<br>es du serveur<br>à jour non 7400c<br>es mises à jour Microsoft Up<br>talogupdate microsoft.com/VV<br>mage Favoris Outils ?<br>• Page * Securité * Out                                       | Connexion<br>Type : Local/SSL<br>pdate<br>7/site/Ho + C C Catalogue Microsof<br>tils • • • •<br>Defended to the second second secon | t Updete<br>ienvenue en<br>icrosoft vo<br>tre group<br>tre group<br>tre gro                                                                                                    | Rechercher<br>afficher le panier (i)<br>le discussion pour<br>rocurre dectorique pour<br>rocurre dectorique pour<br>prode vos des et                                                                                                    |  |
| rte des mises à   | à jour issues du site W<br>Fichier<br>Fichier<br>Fiques<br>Fiques<br>Fiq<br>Fiques<br>Fiques<br>Fiq<br>Fiques<br>Fiques<br>Fiques<br>Fiques<br>Fiques<br>Fiques<br>Fiq | Statistiq Mises<br>Mises<br>/eb Catalogue di<br>Celtion Affici<br>Celtion Affici<br>atalogue                                                                                                    | Installés/hon 2020<br>applicables :<br>es du serveur<br>à jour non 740nc<br>talog.update.microsoft.com/V/<br>talog.update.microsoft.com/V/<br>nage Fevoris Outis ?<br>> Page × Securité × Out                                      | Connexion<br>Type : Local/SSL<br>pdate<br>7/site/Ho + C C Catalogue Microsof<br>tils + • • +<br>ate Lancez votre recherche                                                                                                    | Update :<br>Update :<br>investigation of the second second sec                                                                                                    | Rechercher<br>afficher le panier (0) ©<br>Rechercher<br>afficher le panier (0) ©<br>Rechercher<br>afficher le panier (0) ©<br>Rechercher<br>afficher le panier (0) ©                                                                                                    |  |
| rte des mises à   | à jour issues du site W<br>Fichier<br>Fichier<br>Fiques<br>Fiques<br>Fiq<br>Fiques<br>Fiques<br>Fiq<br>Fiques<br>Fiques<br>Fiques<br>Fiques<br>Fiques<br>Fiques<br>Fiq | Statistiq<br>Mises<br>/eb Catalogue d<br>Edition Affict<br>atalogue                                                                                                    | Installés/hon 2020<br>applicables :<br>es du serveur<br>à jour non 740nc<br>es mises à jour Microsoft Up<br>talog.update.microsoft.com/v/<br>talog.update.microsoft.com/v/<br>mage Favoris Outils ?<br>> Page × Securit × Out      | Connexion<br>Type : Local/SSL<br>pdate<br>7/site/Ho - C C Catalogue Microsof<br>tic - Q -<br>ate Lancez votre recherche                                                                                                    | Update :<br>Update :<br>ienvenu<br>update :<br>update :<br>update                                                                                                    | Rechercher<br>afficher le panier (0)<br>s commendarés l'úsitez<br>p de discussion ou<br>no courier électronique pour<br>p de discussion ou<br>no courier électronique pour<br>en de discussion ou<br>no courier électronique pour<br>el de discussion ou<br>no courier électronique pour<br>el de discussion ou<br>no courier électronique pour<br>a visitez note f-Anap Rechercher<br>un visitez note f-Anap Rechercher                                                                                                    |  |
| rte des mises à   | i jour issues du site W                                                                                                    | Statistiq<br>Mises<br>/eb Catalogue d<br>Settion Affici<br>To a file<br>atalogue                                                                                                    | Installés/hon 2020<br>applicables :<br>es du serveur<br>à jour non Tranc<br>talog.update.microsoft.com/V/<br>usge Favoris Outils ?<br>• Page * Sécurité * Out                                                                      | Connexion<br>Type : Local/SSL<br>pdate<br>7/site/Ho - C C Catalogue Microsof<br>tils - • • •<br>ate Lancez votre rechercher<br>B<br>B<br>B<br>B<br>C<br>C<br>C<br>C<br>C<br>C<br>C<br>C<br>C<br>C<br>C<br>C<br>C                                                                                                    | Update Update Update Update                                                                                                    | Rechercher afficher le panier (0)       Source de la Catalogue podate. Volatez podate. Notas tenons à s commentaires l'i Volatez podate. Notas tenons à s. Dour commence à te, entre Les termes à dans le champ Rechercher u visites notre FAQ pour y                                                                                                    |  |
| vrte des mises à  | i jour issues du site W                                                                                                    | Statistiq<br>Mises<br>teb Catalogue d<br>Station Affict<br>Teb Catalogue d<br>atalogue                                                                                                    | Installés/hon 2020<br>applicables :<br>es du serveur<br>à jour non Tranc<br>es mises à jour Microsoft U<br>talogupdate microsoft comV/V<br>mage Favoris Outils ?<br>• Page * Sécurité * Out                                        | Connexion<br>Type : Local/SSL<br>pdate<br>7/site/Ho - C C Catalogue Microsof<br>tils - •                                                                                                    | EUpdate =<br>EUpdate =<br>Eupdate =<br>Eupdat                                                                                                    | Rechercher<br>afficher le panier (0) 😜                                                                                                    |  |
| vte des mises à   | a jour issues du site. W                                                                                                    | Statistique<br>Mises<br>/e/c Catalogue di<br>Control Catalogue di<br>Control Catalogue<br>Control Catalogue<br>Control Catalogue<br>Control Catalogue<br>Control Catalogue<br>Control Catalogue                                                                                                    | Installés/hon 2020<br>applicables :<br>es du serveur<br>à jour non 74000<br>es mises à jour Microsoft U<br>talog.update.microsoft.com/V<br>age favoris Outils ?<br>• Page * Sécurité * Out                                         | Connexion<br>Type : Local/SSL<br>pdate<br>7/sterHo - C C Catalogue Microsof<br>tile • • • •                                                                                                    | ienvenu<br>ervenue -<br>icrosoft V<br>bregestion<br>dichercher<br>dichercher<br>dicher<br>dicher<br>dichercher<br>dicher<br>diche | Rechercher<br>afficher le panier (1) Voltez<br>pe de discussion u<br>pourrer électronique pour<br>part e la volt des et<br>es, Pour commentaire à<br>te, entre Les termes à<br>dans le chang Rechercher<br>au visitez notre FAQ pour y<br>s conseils.                                                                                                    |  |
| rte des mises à   | a jour issues du site W<br>Fichier                                                                                                    | Statistique<br>Mises<br>/eb Catalogue di<br>Control Catalogue di<br>Control Catalogue<br>Control Catalogue<br>Control Catalogue<br>Control Catalogue<br>Control Catalogue                                                                                                    | Installés/hon 2020<br>applicables :<br>es du serveur<br>à jour non 7400c<br>es mises à jour Microsoft Up<br>taloguapate microsoft.com VV<br>nage Favoris Outils ?<br>• Page * Sécurité * Out                                       | Connexion<br>Type : Local/SSL<br>pdate<br>7/sterHo + C C Catalogue Microsof<br>tils • • • •<br>Lancez votre recherche<br>B<br>M<br>M<br>I<br>I<br>I<br>I<br>I<br>I<br>I<br>I<br>I<br>I<br>I<br>I<br>I                                                                                                    | Update Update U                                                                                                    | Rechercher<br>afficher le panier (i)<br>II esti le du Catalogue<br>podat. Nous teorors à<br>re commendates l'Vitez<br>pe de discussion ou<br>recourrer édectionage pour<br>part de vos idées et<br>ls. Pour commence à<br>les entre et le manuel pour<br>part de vos idées et<br>ls. Pour commence à<br>les entre et le manuel pour<br>part de vos idées et<br>ls. Pour commence à<br>les entre et le manuel pour<br>part de vos idées et<br>ls. Pour commence à<br>la entre et le manuel pour<br>part de vos idées et<br>ls. Pour commence à<br>la sub et champ Rechercher<br>et unister, onte FAQ pour y<br>s conseils.                                                                                                    |  |
| rte des mises à   | à jour issues du site W<br>Richier<br>RAQ                                                                                                    | Statistiq Mises<br>Mises<br>/eb Catalogue di<br>Edition Affici<br>atalogue                                                                                                    | Installés/hon 2020<br>applicables :<br>es du serveur<br>à jour non 7400c<br>es mises à jour Microsoft Up<br>talogupdate microsoft.com/V<br>usge Favoris Outis ?<br>> Page * Securité * Out                                         | Connexion<br>Type : Local/SSL<br>pdate<br>7/site/Ho + C C Catalegue Microsof<br>tils • • • •<br>ate Lancez votre recherche                                                                                                    | Update Update U                                                                                                    | Rechercher<br>afficher le panier (2) <table-cell></table-cell>                                                                                                    |  |
| rte des mises à   | à jour issues du site W                                                                                                    | Statistiq<br>Mises<br>/eb Catalogue di<br>Catalogue di<br>atalogue                                                                                                    | Installés/hon 2020<br>applicables :<br>es du serveur<br>à jour non 740nc<br>es mises à jour Microsoft Up<br>talog.update.microsoft.com/V/<br>mage Fevoris Outis ?<br>> Page × Securité × Out                                       | Connexion<br>Type : Local/SSL<br>pdate<br>7/sto/Ho + C C Catalogue Microsof<br>tils + • • +<br>ate Lancez votre recherche                                                                                                    | LUpdate -<br>Lupdate -<br>Lupdat                                                                                                    | Rechercher<br>afficher le panier (0) $\widehat{\bigcirc}$<br>Rechercher<br>afficher le panier (0) $\widehat{\bigcirc}$<br>Rechercher<br>afficher<br>afficher<br>afficher<br>afficher<br>afficher<br>affich |  |
| rte des mises à   | à jour issues du site W                                                                                                    | Statistig<br>Mises<br>/eb Catalogue d<br>Station Affict<br>S * S & S<br>atalogue<br>  ada                                                                                                    | Installés/hon 2020<br>applicables :<br>es du serveur<br>à jour non Trione<br>talogupdate microsoft Up<br>talogupdate microsoft com/vi<br>uge Favoris Outis ?<br>• Page * Securité * Out<br>Microsoft Upda                          | Connexion<br>Type : Local/SSL<br>pdate<br>7/sto/Ho - C C Catalogue Microsof<br>tils - Q -<br>ate Lancez votre recherche<br>B<br>B<br>B<br>B<br>B<br>B<br>B<br>B<br>B<br>B<br>B<br>B<br>B                                                                                                    | Update =<br>Update =<br>Update                                                                                                    | Rechercher<br>afficher le panier (0) 😜                                                                                                    |  |

Figure 19: Windows Catalog: Page d'accueil

Recherchez les composants ASIP et « Ajouter » au panier ceux qui vous intéresse.

|                                                                                                    |                                                                                                    |                                                      |                          |                    |                  | afficher le panier (0) |
|----------------------------------------------------------------------------------------------------|----------------------------------------------------------------------------------------------------|------------------------------------------------------|--------------------------|--------------------|------------------|------------------------|
| sultats de recherche pour "asip"<br>inur : 1 - 4 sur 4 (nane 1 sur 1)                                                |                                                                                                    |                                                      |                          |                    |                  | 🗇 Précédente   Suivan  |
| Titre                                                                                                    | Produits                                                                                                    | Classification                                       | Dernière mise à<br>jour  | Version            | Taille           | Ajouter tout           |
| ASIP Sante - SmartCard - 9/20/2017 12:00:00 AM - 2:4:0.1                                                             | Windows 7, Windows 8.1 Drivers                                                                                      | Drivers (Other Hardware)                             | 20/09/2017               | 24.0.1             | 283 KB           | Ajouter                |
| ASIP Sante - SmartCard - 9/20/2017 12:00:00 AM - 2:4.0.1                                                             | Windows 10 Fall Creators Update and Later Servicing Drivers                                                         | Drivers (Other Hardware)                             | 20/09/2017               | 2.4.0.1            | 283 KB           | Ajouter                |
| ASIP Sante - SmartCard - 9/20/2017 12:00:00 AM - 2:4:0:1                                                             | Windows 10 Creators Update and Later Servicing Drivers                                                              | Drivers (Other Hardware)                             | 20/09/2017               | 2.4.0.1            | 283 KB           | Ajouter                |
| ASIP Sante - SmartCard - 9/20/2017 12:00:00 AM - 2:4:0:1                                                             | Windows 10 Anniversary Update and Later Servicing Drivers                                                           | Drivers (Other Hardware)                             | 20/09/2017               | 24.0.1             | 283 KB           | Ajouter                |
| ASIP Sante - SmartCard - 9/20/2017 12:00:00 AM - 2:4.0.1<br>ASIP Sante - SmartCard - 9/20/2017 12:00:00 AM - 2:4.0.1 | Windows 10 Creators Update and Later Servicing Drivers<br>Windows 10 Anniversary Update and Later Servicing Drivers | Drivers (Other Hardware)<br>Drivers (Other Hardware) | 20/09/2017<br>20/09/2017 | 2.4.0.1<br>2.4.0.1 | 283 KB<br>283 KB | Ajoute<br>Ajoute       |

Figure 20: Windows Catalog: Résultat d'une recherche sur "asip"

#### Cliquez sur le lien « Afficher le panier »

| 27               | - A http://catalag.updata.mi                                                                                                    |                                                                                                    | data v lite                                                                                                    |                                                                                                    |                                                                             | ~ ~                                                                                                    |
|------------------|----------------------------------------------------------------------------------------------------|----------------------------------------------------------------------------------------------------|----------------------------------------------------------------------------------------------------|----------------------------------------------------------------------------------------------------|-----------------------------------------------------------------------------|----------------------------------------------------------------------------------------------------|
| 2                |                                                                                                    |                                                                                                    |                                                                                                    |                                                                                                    |                                                                             | 10 V                                                                                                    |
| -                |                                                                                                    |                                                                                                    |                                                                                                    |                                                                                                    |                                                                             |                                                                                                    |
| ta               | loque Microsoft"                                                                                                    | Indate                                                                                                    | Lar                                                                                                    | ncez votre recherche                                                                                                    |                                                                             | Pacharch                                                                                                    |
|                  | logue microsoft e                                                                                                    | paule                                                                                                    | Lai                                                                                                    | neez voire recinerente                                                                                                    |                                                                             | Kecherche                                                                                                    |
| 1                | aide                                                                                                    |                                                                                                    |                                                                                                    |                                                                                                    |                                                                             | afficher le panier (4) 🗳                                                                                                 |
|                  |                                                                                                    |                                                                                                    |                                                                                                    |                                                                                                    |                                                                             |                                                                                                    |
|                  | Catta mica à jour nécocrite une int                                                                                                    | onvontion de l'utilicateur et ricque de v                                                                                                    | a pac âtre installable                                                                                                    | a canciptaniantion supp                                                                                                    | lómantaira da l'                                                            | administratour. En cauoir                                                                                                |
| 7                | cette mise a jour necessite une int                                                                                                    | ervention de l'utilisateur et risque de r                                                                                                    | ne pas etre installable                                                                                                    | e sans intervention supp                                                                                                    | lementaire de l                                                             | administrateur. En savoir                                                                                                |
|                  | pros                                                                                                    |                                                                                                    |                                                                                                    |                                                                                                    |                                                                             |                                                                                                    |
|                  |                                                                                                    |                                                                                                    |                                                                                                    |                                                                                                    |                                                                             |                                                                                                    |
|                  |                                                                                                    |                                                                                                    |                                                                                                    |                                                                                                    |                                                                             |                                                                                                    |
| ses              | s à jour dans votre panier                                                                                                    |                                                                                                    |                                                                                                    |                                                                                                    |                                                                             |                                                                                                    |
|                  | -                                                                                                    |                                                                                                    |                                                                                                    |                                                                                                    |                                                                             |                                                                                                    |
|                  |                                                                                                    | -                                                                                                    |                                                                                                    |                                                                                                    |                                                                             |                                                                                                    |
|                  |                                                                                                    |                                                                                                    |                                                                                                    |                                                                                                    |                                                                             |                                                                                                    |
| ; m              | ises à jour suivantes sont prêtes po                                                                                                    | ur l'importation. Pour télécharger des                                                                                                    | mises à jour sans les                                                                                                    | importer, désactivez la                                                                                                    | case à cocher <b>l</b>                                                      | nporter directement                                                                                                    |
| ns               | iises à jour suivantes sont prêtes po<br>Windows Server Update Services                                                                                                    | ur l'importation. Pour télécharger des<br>,                                                                                                    | mises à jour sans les                                                                                                    | importer, désactivez la                                                                                                    | case à cocher <b>li</b>                                                     | mporter directement                                                                                                    |
| m<br>ns          | ises à jour suivantes sont prêtes po<br>Windows Server Update Services                                                                                                    | ur l'importation. Pour télécharger des<br>,                                                                                                    | mises à jour sans les                                                                                                    | importer, désactivez la                                                                                                    | case à cocher <b>l</b> i                                                    | mporter directement                                                                                                    |
| s m<br>ns '      | ises à jour suivantes sont prêtes po<br>Windows Server Update Services.<br>: à jour : 4 Taille : 1,1 MB                                                                                                    | ur l'importation. Pour télécharger des<br>,                                                                                                    | mises à jour sans les                                                                                                    | importer, désactivez la<br>irectement dans Windov                                                                                                    | case à cocher <b>Ir</b><br>vs Server Updat                                  | mporter directement                                                                                                    |
| s m<br>ns<br>ses | ises à jour suivantes sont prêtes po<br>Windows Server Update Services.<br>: à jour : 4 Taille : 1,1 MB                                                                                                    | ur l'importation. Pour télécharger des                                                                                                    | mises à jour sans les<br>Importer di                                                                                                    | importer, désactivez la                                                                                                    | case à cocher <b>Ir</b><br>vs Server Updat                                  | mporter directement                                                                                                    |
| m<br>ns<br>ies   | ises à jour suivantes sont prêtes po<br>Windows Server Update Services.<br>à jour : 4 Taille : 1,1 MB                                                                                                    | ur l'importation. Pour télécharger des                                                                                                    | mises à jour sans les                                                                                                    | importer, désactivez la<br>irectement dans Windov<br>Dernière mise à                                                                                                    | case à cocher <b>li</b><br>vs Server Updat<br>Taille                        | e Services Importer                                                                                                    |
| ms<br>ses        | ises à jour suivantes sont prêtes po<br>Windows Server Update Services.<br>à jour : 4 Taille : 1,1 MB                                                                                                    | ur l'importation. Pour télécharger des                                                                                                    | mises à jour sans les<br>Importer di<br>Classification                                                                                                    | importer, désactivez la<br>irectement dans Windov<br>Dernière mise à<br>jour                                                                                                    | case à cocher <b>Ir</b><br>vs Server Updat<br>Taille                        | e Services Importer Supprimer tout                                                                                       |
| s m<br>ns '      | ises à jour suivantes sont prêtes po<br>Windows Server Update Services.<br>à jour : 4 Taille : 1,1 MB<br>Titre                                                                                                    | ur l'importation. Pour télécharger des<br>Produits                                                                                                    | mises à jour sans les<br>Importer di<br>Classification<br>Driver: (Other                                                                                                    | importer, désactivez la<br>irectement dans Windov<br>Dernière mise à<br>jour                                                                                                    | case à cocher <b>Ir</b><br>vs Server Updat<br>Taille                        | se Services Importer Supprimer tout                                                                                      |
| ms ses           | ises à jour suivantes sont prêtes po<br>Windows Server Update Services.<br>à jour : 4 Taille : 1,1 MB<br>Titre<br>ASIP Sante - SmartCard -                                                                                                    | ur l'importation. Pour télécharger des<br>Produits<br>Windows 7,Windows 8.1 Drivers                                                                                                    | mises à jour sans les<br>Importer di<br>Classification<br>Drivers (Other                                                                                                    | importer, désactivez la<br>irectement dans Windov<br>Dernière mise à<br>jour<br>20/09/2017                                                                                                    | case à cocher <b>Ir</b><br>vs Server Updat<br>Taille<br>283 KB              | Supprimer directement                                                                                                    |
| s m<br>ses       | ises à jour suivantes sont prêtes po<br>Windows Server Update Services.<br>à jour : 4 Taille : 1,1 MB<br>Titre<br>ASIP Sante - SmartCard -<br>9/20/2017 12:00:00 AM - 2:4.0.1                                                                                                    | Produits Windows 7,Windows 8.1 Drivers                                                                                                    | mises à jour sans les<br>Importer di<br>Classification<br>Drivers (Other<br>Hardware)                                                                                                    | importer, désactivez la<br>irectement dans Windov<br>Dernière mise à<br>jour<br>20/09/2017                                                                                                    | case à cocher <b>Ir</b><br>vs Server Updat<br>Taille<br>283 KB              | e Services Importer Supprimer tout Supprimer                                                                             |
| inns i           | ises à jour suivantes sont prêtes po<br>Windows Server Update Services.<br>à jour : 4 Taille : 1,1 MB<br>Titre<br>ASIP Sante - SmartCard -<br>9/20/2017 12:00:00 AM - 2:4:0.1<br>ASIP Sante - SmartCard -                                                                                                    | Produits Windows 7, Windows 8.1 Drivers Windows 10 Fall Creators Update                                                                                                    | mises à jour sans les Importer di Classification Drivers (Other Hardware) Drivers (Other                                                                                                    | importer, désactivez la<br>irectement dans Windov<br>Dernière mise à<br>jour<br>20/09/2017                                                                                                    | vs Server Updat<br>Taille<br>283 KB                                         | supprimer tout                                                                                                    |
| imns i<br>ses    | ises à jour suivantes sont prêtes po<br>Windows Server Update Services.<br>à jour : 4 Taille : 1,1 MB<br>Titre<br>ASIP Sante - SmartCard -<br>9/20/2017 12:00:00 AM - 2.4.0.1<br>ASIP Sante - SmartCard -<br>9/20/2017 12:00:00 AM - 2.4.0.1                                                                                                    | Produits Windows 7,Windows 8.1 Drivers Windows 10 Fall Creators Update and Later Servicing Drivers                                                                                                    | mises à jour sans les<br>Importer di<br>Classification<br>Drivers (Other<br>Hardware)<br>Drivers (Other<br>Hardware)                                                                                              | importer, désactivez la<br>irectement dans Windov<br>Dernière mise à<br>jour<br>20/09/2017<br>20/09/2017                                                                                                    | vs Server Updat<br>Taille<br>283 KB<br>283 KB                               | Supprimer                                                                                                    |
| imns ies         | ises à jour suivantes sont prêtes po<br>Windows Server Update Services.<br>à jour : 4 Taille : 1,1 MB<br>Titre<br>ASIP Sante - SmartCard -<br>9/20/2017 12:00:00 AM - 2:4:0.1<br>ASIP Sante - SmartCard -<br>9/20/2017 12:00:00 AM - 2:4:0.1                                                                                                    | Produits Windows 7,Windows 8.1 Drivers Windows 10 Fall Creators Update and Later Servicing Drivers                                                                                                    | mises à jour sans les<br>Importer di<br>Classification<br>Drivers (Other<br>Hardware)<br>Drivers (Other<br>Hardware)                                                                                              | importer, désactivez la<br>irectement dans Windov<br>Dernière mise à<br>jour<br>20/09/2017<br>20/09/2017                                                                                                    | vs Server Updat<br>Taille<br>283 KB<br>283 KB                               | Supprimer                                                                                                    |
| m<br>ies         | ises à jour suivantes sont prêtes po<br>Windows Server Update Services.<br>à jour : 4 Taille : 1,1 MB<br>Titre<br>ASIP Sante - SmartCard -<br>9/20/2017 12:00:00 AM - 2.4.0.1<br>ASIP Sante - SmartCard -<br>9/20/2017 12:00:00 AM - 2.4.0.1<br>ASIP Sante - SmartCard -                                                                                                   | Produits Windows 7, Windows 8.1 Drivers Windows 10 Fall Creators Update and Later Servicing Drivers Windows 10 Creators Update and                                                                                                    | mises à jour sans les<br>Importer di<br>Classification<br>Drivers (Other<br>Hardware)<br>Drivers (Other<br>Hardware)<br>Drivers (Other<br>Hardware)<br>Drivers (Other                                             | importer, désactivez la<br>irectement dans Windov<br>Dernière mise à<br>jour<br>20/09/2017<br>20/09/2017                                                                                                    | vs Server Updat<br>Taille<br>283 KB<br>283 KB                               | supprimer     Supprimer     Supprimer     Supprimer                                                                      |
| im<br>ns<br>ies  | ises à jour suivantes sont prêtes po<br>Windows Server Update Services.<br>à jour : 4 Taille : 1,1 MB<br>Titre<br>ASIP Sante - SmartCard -<br>9/20/2017 12:00:00 AM - 2:4.0.1<br>ASIP Sante - SmartCard -<br>9/20/2017 12:00:00 AM - 2:4.0.1<br>ASIP Sante - SmartCard -<br>9/20/2017 12:00:00 AM - 2:4.0.1                                                                | Importation. Pour telécharger des     Produits     Windows 7,Windows 8.1 Drivers     Windows 10 Fall Creators Update     and Later Servicing Drivers     Windows 10 Creators Update and     Later Servicing Drivers                                                                   | mises à jour sans les<br>Importer di<br>Classification<br>Drivers (Other<br>Hardware)<br>Drivers (Other<br>Hardware)<br>Drivers (Other<br>Hardware)                                                               | importer, desactivez la<br>irectement dans Windov<br>Dernière mise à<br>jour<br>20/09/2017<br>20/09/2017<br>20/09/2017                                                                                                | vs Server Updat<br>Taille<br>283 KB<br>283 KB<br>283 KB                     | supprimer     Supprimer     Supprimer     Supprimer                                                                      |
| imns i<br>ies    | ises à jour suivantes sont prêtes po<br>Windows Server Update Services.<br>à jour : 4 Taille : 1,1 MB<br>Titre<br>ASIP Sante - SmartCard -<br>9/20/2017 12:00:00 AM - 2.4.0.1<br>ASIP Sante - SmartCard -<br>9/20/2017 12:00:00 AM - 2.4.0.1<br>ASIP Sante - SmartCard -<br>9/20/2017 12:00:00 AM - 2.4.0.1                                                                | Produits     Produits     Windows 7,Windows 8.1 Drivers     Windows 10 Fall Creators Update     and Later Servicing Drivers     Windows 10 Creators Update and     Later Servicing Drivers                                                                                            | mises à jour sans les<br>Importer di<br>Classification<br>Drivers (Other<br>Hardware)<br>Drivers (Other<br>Hardware)<br>Drivers (Other<br>Hardware)                                                               | importer, désactivez la<br>irectement dans Windov<br>Dernière mise à<br>jour<br>20/09/2017<br>20/09/2017<br>20/09/2017                                                                                                | vs Server Updat<br>Taille<br>283 KB<br>283 KB<br>283 KB                     | supprimer     Supprimer     Supprimer     Supprimer     Supprimer                                                        |
| m<br>ies         | ises à jour suivantes sont prêtes po<br>Windows Server Update Services.<br>à jour : 4 Taille : 1,1 MB<br>Titre<br>ASIP Sante - SmartCard -<br>9/20/2017 12:00:00 AM - 2.4.0.1<br>ASIP Sante - SmartCard -<br>9/20/2017 12:00:00 AM - 2.4.0.1<br>ASIP Sante - SmartCard -<br>9/20/2017 12:00:00 AM - 2.4.0.1<br>ASIP Sante - SmartCard -                                    | Produits Produits Windows 7,Windows 8.1 Drivers Windows 10 Fall Creators Update and Later Servicing Drivers Windows 10 Creators Update and Later Servicing Drivers Windows 10 Anniversary Update                                                                                      | mises à jour sans les<br>Importer di<br>Classification<br>Drivers (Other<br>Hardware)<br>Drivers (Other<br>Hardware)<br>Drivers (Other<br>Hardware)<br>Drivers (Other<br>Hardware)<br>Drivers (Other<br>Hardware) | importer, désactivez la<br>irectement dans Windov<br>Dernière mise à<br>jour<br>20/09/2017<br>20/09/2017<br>20/09/2017                                                                                                | vs Server Updat<br>Taille<br>283 KB<br>283 KB<br>283 KB<br>283 KB           | supprimer     Supprimer     Supprimer     Supprimer     Supprimer     Supprimer     Supprimer     Supprimer              |
| imns i<br>ies    | ises à jour suivantes sont prêtes po<br>Windows Server Update Services.<br>à jour : 4 Taille : 1,1 MB<br>Titre<br>ASIP Sante - SmartCard -<br>9/20/2017 12:00:00 AM - 2:4:0.1<br>ASIP Sante - SmartCard -<br>9/20/2017 12:00:00 AM - 2:4:0.1<br>ASIP Sante - SmartCard -<br>9/20/2017 12:00:00 AM - 2:4:0.1                                                                | Importation. Pour telécharger des     Produits     Windows 7,Windows 8.1 Drivers     Windows 10 Fall Creators Update     and Later Servicing Drivers     Windows 10 Creators Update and     Later Servicing Drivers     Windows 10 Anniversary Update     and Later Servicing Drivers | mises à jour sans les<br>Importer di<br>Classification<br>Drivers (Other<br>Hardware)<br>Drivers (Other<br>Hardware)<br>Drivers (Other<br>Hardware)<br>Drivers (Other<br>Hardware)<br>Drivers (Other<br>Hardware) | importer, desactivez la<br>irectement dans Windov<br>Dernière mise à<br>jour<br>20/09/2017<br>20/09/2017<br>20/09/2017<br>20/09/2017                                                                                  | vs Server Updat<br>Taille<br>283 KB<br>283 KB<br>283 KB<br>283 KB<br>283 KB | supprimer     Supprimer     Supprimer     Supprimer     Supprimer     Supprimer     Supprimer                            |
| m<br>ses         | ises à jour suivantes sont prêtes po<br>Windows Server Update Services.<br>à jour : 4 Taille : 1,1 MB<br>Titre<br>ASIP Sante - SmartCard -<br>9/20/2017 12:00:00 AM - 2.4.0.1<br>ASIP Sante - SmartCard -<br>9/20/2017 12:00:00 AM - 2.4.0.1<br>ASIP Sante - SmartCard -<br>9/20/2017 12:00:00 AM - 2.4.0.1<br>ASIP Sante - SmartCard -<br>9/20/2017 12:00:00 AM - 2.4.0.1 | Importation. Pour telécharger des     Produits     Windows 7,Windows 8.1 Drivers     Windows 10 Fall Creators Update     and Later Servicing Drivers     Windows 10 Creators Update and     Later Servicing Drivers     Windows 10 Anniversary Update     and Later Servicing Drivers | mises à jour sans les<br>Importer di<br>Classification<br>Drivers (Other<br>Hardware)<br>Drivers (Other<br>Hardware)<br>Drivers (Other<br>Hardware)<br>Drivers (Other<br>Hardware)<br>Drivers (Other<br>Hardware) | Importer, desactivez la           irectement dans Window           Dernière mise à jour           20/09/2017           20/09/2017           20/09/2017           20/09/2017           20/09/2017           20/09/2017 | vs Server Updat<br>Taille<br>283 KB<br>283 KB<br>283 KB<br>283 KB<br>283 KB | supprimer     Supprimer     Supprimer     Supprimer     Supprimer     Supprimer     Supprimer     Supprimer              |
| s m<br>ses       | ises à jour suivantes sont prêtes po<br>Windows Server Update Services.<br>à jour : 4 Taille : 1,1 MB<br>Titre<br>ASIP Sante - SmartCard -<br>9/20/2017 12:00:00 AM - 2.4.0.1<br>ASIP Sante - SmartCard -<br>9/20/2017 12:00:00 AM - 2.4.0.1<br>ASIP Sante - SmartCard -<br>9/20/2017 12:00:00 AM - 2.4.0.1<br>ASIP Sante - SmartCard -<br>9/20/2017 12:00:00 AM - 2.4.0.1 | Produits     Produits     Windows 7,Windows 8.1 Drivers     Windows 10 Fall Creators Update     and Later Servicing Drivers     Windows 10 Creators Update and     Later Servicing Drivers     Windows 10 Anniversary Update     and Later Servicing Drivers                          | mises à jour sans les<br>Importer di<br>Classification<br>Drivers (Other<br>Hardware)<br>Drivers (Other<br>Hardware)<br>Drivers (Other<br>Hardware)<br>Drivers (Other<br>Hardware)<br>Drivers (Other<br>Hardware) | Importer, désactivez la           irectement dans Window           Dernière mise à jour           20/09/2017           20/09/2017           20/09/2017           20/09/2017           20/09/2017           20/09/2017 | vs Server Updat<br>Taille<br>283 KB<br>283 KB<br>283 KB<br>283 KB<br>283 KB | mporter directement     mporter     Supprimer tout     Supprimer     Supprimer     Supprimer     Supprimer     Supprimer |

Figure 21: Windows Catalog: "afficher le panier"

Cliquer sur le bouton « Importer » afin de transférer directement les mini drivers vers le WSUS.

| ASID Santa SmartCard 0/20/2017                              | Produits                                                       | Progression | - |
|-------------------------------------------------------------|----------------------------------------------------------------|-------------|---|
| 12:00:00 AM - 2.4.0.1                                       | Windows 7, Windows 8.1 Drivers                                 | Terminé     | X |
| ASIP Sante - SmartCard - 9/20/2017<br>12:00:00 AM - 2.4.0.1 | Windows 10 Anniversary Update and<br>Later Servicing Drivers   | Terminé     | × |
| ASIP Sante - SmartCard - 9/20/2017<br>12:00:00 AM - 2.4.0.1 | Windows 10 Creators Update and<br>Later Servicing Drivers      | En attente  | × |
| ASIP Sante - SmartCard - 9/20/2017<br>12:00:00 AM - 2.4.0.1 | Windows 10 Fall Creators Update and<br>Later Servicing Drivers | En attente  | × |
|                                                             |                                                                |             |   |

Figure 22: Windows Catalog: Importation des mini drivers vers le WSUS

### 8.2 Mise à jour du Minidriver CPS via Windows Update

La mise à jour de Minidriver CPS pourra s'initier manuellement depuis le "Gestionnaire de périphériques".

| 🛯 🛁 DS020                                        |                                              |  |  |  |  |  |  |  |
|--------------------------------------------------|----------------------------------------------|--|--|--|--|--|--|--|
| Appareils mobile                                 | Appareils mobiles                            |  |  |  |  |  |  |  |
| a 🥼 Autres périphéri                             | ques                                         |  |  |  |  |  |  |  |
| Carte à                                          | Mettre à jour le pilote                      |  |  |  |  |  |  |  |
| Cartes grap                                      | Désactiver                                   |  |  |  |  |  |  |  |
| Cartes rése                                      | Désinstaller                                 |  |  |  |  |  |  |  |
| <ul> <li>Claviers</li> <li>Contrôleur</li> </ul> | Rechercher les modifications sur le matériel |  |  |  |  |  |  |  |
| Contrôleur                                       | Propriétés                                   |  |  |  |  |  |  |  |
| D Contröleur                                     | De Contrôleur                                |  |  |  |  |  |  |  |
| b - I Lecteurs de carte                          | es à puce                                    |  |  |  |  |  |  |  |

Figure 23: Minidriver: Windows 7: Initier manuellement une mise à jour de Minidriver CPS

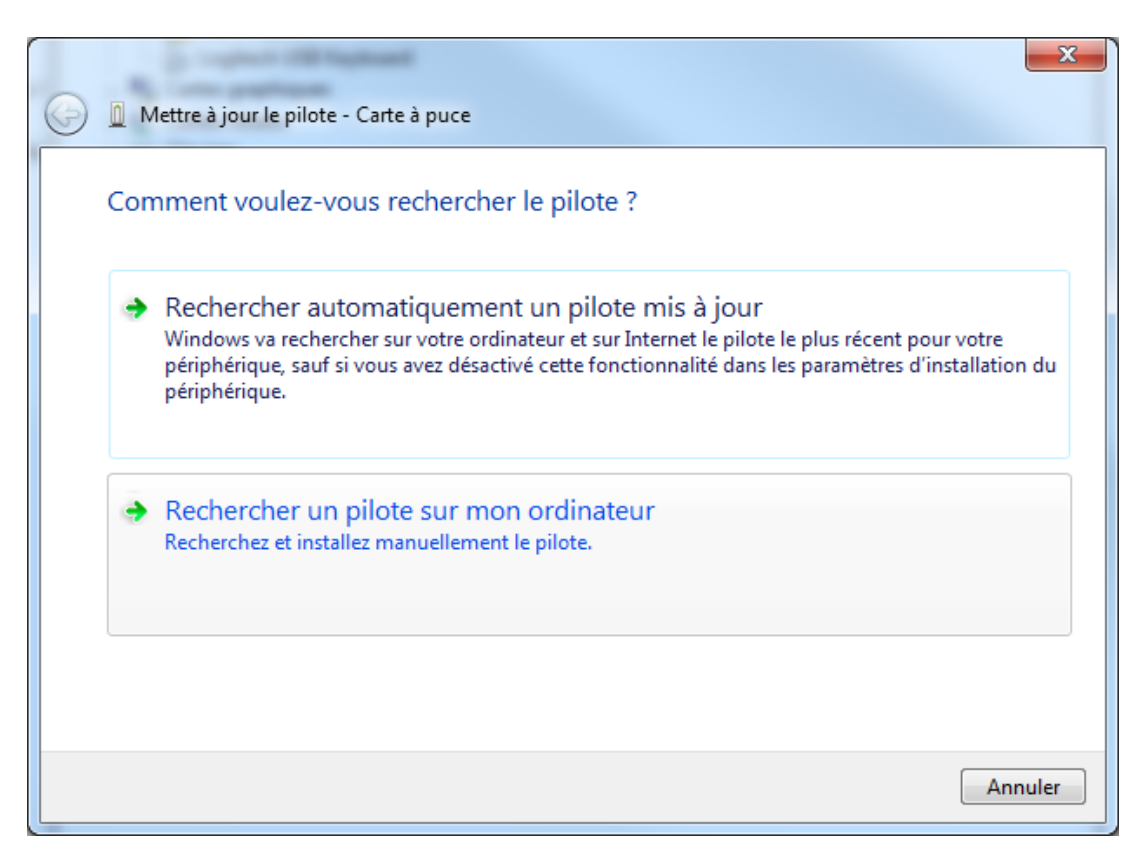

Figure 24: Minidriver: Windows 7: cliquer sur "rechercher automatiquement un pilote mis à jour"

### 9 Utilisation du Minidriver CPS

### 9.1 Vérification de la présence des certificats CPS dans le magasin de certificats

Voir le Guide d'installation et d'utilisation de la Cryptolib CPS [5].

- 1. Installer un lecteur de carte à puce de type PC/SC USB
- 2. Insérer une carte CPS dans le lecteur et installer le Minidriver CPS
- 3. Dans "Rechercher" > entrer la commande "inetcpl.cpl" > appuyer sur la touche "entrée" > Sélectionner l'onglet "Contenu" > Cliquer sur "Certificats" > Choisir "Personnel". 2 certificats CPS doivent être présents:

| 😭 C  | ertificats           | -                                                             |                            | -                |                       | x |
|------|----------------------|---------------------------------------------------------------|----------------------------|------------------|-----------------------|---|
| Rôle | e prévu :            | <tou< td=""><td>t&gt;</td><td></td><td></td><td>•</td></tou<> | t>                         |                  |                       | • |
| Pe   | ersonnel             | Autres personne                                               | Autorités de certification | on intermédiaire | es Autorités de certi | • |
|      |                      |                                                               |                            |                  |                       | 1 |
|      | Délivré à            |                                                               | Délivré par                | Expiration       | Nom convivial         |   |
|      | <b>i i i i</b> 89970 | 00021142                                                      | TEST AC IGC-SANTE          | 09/09/2019       | alias                 |   |
|      | <b>3997</b>          | 00021142                                                      | TEST AC IGC-SANTE          | 19/08/2019       | alias                 |   |

Figure 25: Minidriver: Windows 7: Vérification de bon fonctionnement du Minidriver CPS en consultant le magasin de certificats

### 9.2 Authentification web par carte CPS

Voir le Guide d'installation et d'utilisation de la Cryptolib CPS:

- 1. Installer un lecteur de carte à puce de type PC/SC USB
- 2. Insérer une carte CPS dans le lecteur et installer le Minidriver CPS
- Lancer "Internet Explorer" ou "Edge" > Entrer l'URL "http://testssl.asipsante.fr" > cliquer sur le lien "https://testssl.asipsante.fr". Un tableau récapitulant les données d'identité du porteur doit apparaître.

| $\Box$ TESTSSL pour Librairies $\times$                                             | +                         |                |                    |                |          | -         |           | ×    |
|-------------------------------------------------------------------------------------|---------------------------|----------------|--------------------|----------------|----------|-----------|-----------|------|
| $\leftrightarrow$ $\rightarrow$ $\circlearrowright$ $\land$                         | testssl.asipsante.fr      |                |                    | □ ☆            | ₽        | 1         | ٩         |      |
| ASIPSANTÉ<br>CFSII<br>ACENCE DES SYSTÈMES<br>ANTRACES DE SANTÉ<br>ANTRACES DE SANTÉ | TESTSSL - ASIP Sante      | 3              |                    |                |          |           |           |      |
|                                                                                     |                           |                | Accueil            | esante.gouv.fr | integrat | eurs-cps. | asipsante | a.fr |
|                                                                                     | Informa                   | tion our vot   | ra carta CBS       |                |          |           |           | _    |
|                                                                                     | Informa                   | tion sur vot   | Valou              |                |          |           |           |      |
| IGC                                                                                 | CPS                       |                | valeu              | 15             |          |           |           |      |
| ORGA                                                                                |                           |                | TEST               |                |          |           |           |      |
| AUTO                                                                                | RITE                      |                | TEST PROFESSION    | NEL            |          |           |           |      |
| CLAS                                                                                | SE                        |                | TEST CLASSE-1      |                |          |           |           |      |
| IDEN                                                                                | ITITE                     |                |                    |                |          |           |           |      |
| Préno                                                                               | om                        |                | VIRGINIE           |                |          |           |           |      |
| Nom                                                                                 |                           |                | MEDECIN RPPS-AD    | ELI            |          |           |           |      |
| Ident                                                                               | ifiant                    |                | 899700021142       |                |          |           |           |      |
| Ville                                                                               |                           |                |                    |                |          |           |           |      |
| Certi                                                                               | ificat d'AUTHENTIFICATIO  | N              |                    |                |          |           |           |      |
| Nº de                                                                               | e série                   |                | 4CB0FD             |                |          |           |           |      |
| Créé                                                                                | le :                      |                | Apr 15 00:00:01 20 | 014 GMT        |          |           |           |      |
| Expir                                                                               | e le :                    |                | Apr 30 21:59:59 20 | 020 GMT        |          |           |           |      |
| Vérifi                                                                              | cation                    |                | SUCCESS            |                |          |           |           |      |
| Cert.                                                                               | . X509                    | -              |                    |                |          |           |           |      |
| Votro                                                                               | e certificat d'auth. X509 | ±              |                    |                |          |           |           |      |
|                                                                                     |                           | Site Web "TEST | ,SSL "             |                |          |           |           | 7    |
|                                                                                     |                           | ASIP Sante     | 2                  |                |          |           |           |      |

Figure 26: Minidriver: Windows 10: Vérification de bon fonctionnement du Minidriver CPS avec TestSSL

### 9.3 Configuration avancée du Minidriver CPS

Les paramètres de configuration gérés par le Minidriver CPS sont les suivants:

| "[HKLM;HKCU]\Software\[N/A;Wow6432Node]\ASIP Sante\Minidriver" |       |   |                                                                          |                                                               |  |  |  |
|----------------------------------------------------------------|-------|---|--------------------------------------------------------------------------|---------------------------------------------------------------|--|--|--|
| "Traces"                                                       | DWORD | 0 | INFO: 0x01<br>VERBOSE: 0x02<br>DEBUG: 0x03<br>PERFS: 0x04<br>ERROR: 0x10 | Fichiers de logs créés dans<br>%APPDATA%\santesocial\cps\log\ |  |  |  |
| "Certify"                                                      | DWORD | 0 | 0 ou toute<br>valeur<br>différente de 0                                  | ?                                                             |  |  |  |
| "ContainersFreshness"                                          | DWORD | 0 | Valeur entière                                                           | ?                                                             |  |  |  |
| "FilesFreshness"                                               | DWORD | 0 | Valeur entière                                                           | ?                                                             |  |  |  |

Tableau 18: Minidriver CPS: Paramétrage avancé

### 9.4 Utilisation avec une application .NET "bureau classique"

Le Minidriver CPS s'utilise sous .NET dans les mêmes conditions qu'avec le CSP Cryptolib CPS: les mêmes codes exemples qu'avec la Cryptolib CPS v5 et un CSP "classique" (voir le Guide d'installation et d'utilisation de la Cryptolib CPS [5] page 171 et le guide sans-contact ASIP Santé [6]) restent valables.

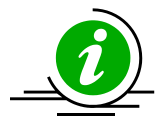

Paramétrage du CSP en architecture Minidriver En architecture Minidriver, le fournisseur cryptographique devient "Microsoft Base Smart Card Crypto Provider" (au lieu de "ASIP Sante Cryptographic Provider" en architecture Cryptolib CPS).

Le type de CSP **reste PROV\_RSA\_FULL (1)**, "Microsoft Base Smart Card Crypto Provider" se déclarant de type PROV\_RSA\_FULL (1) et non de type PROV\_RSA\_AES (24).

Il est toutefois tout à fait possible de faire du **SHA2** avec le Minidriver CPS.

Tableau 19 : Paramétrage du CSP en architecture Minidriver

80250000001 0000001234567890 AUTH:

En architecture Minidriver, le ContainerName exposé au niveau du CSP prend la forme :

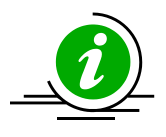

Impact 07: Impact du passage au Minidriver CPS: changement de ContainerName

- 80250000001 est une chaine de caractère constante
- 0000001234567890 contient le numéro de la carte CPS sur 16 digits
- Le suffixe vaut AUTH ou SIGN en fonction du type de certificat

Tableau 20 : Impact 07: Impact du passage au Minidriver CPS: changement de ContainerName

### 9.5 Utilisation avec une application .NET "UniversalApp"

Microsoft enrichit ses API .NET depuis Windows 8 avec WinRT.

La généralisation des applications "UniversalApp" installables sur PC, tablette et Windows Phone s'accompagne de changements d'API qui rendent l'utilisation d'un Minidriver désormais indispensable afin d'utiliser une carte à puce.

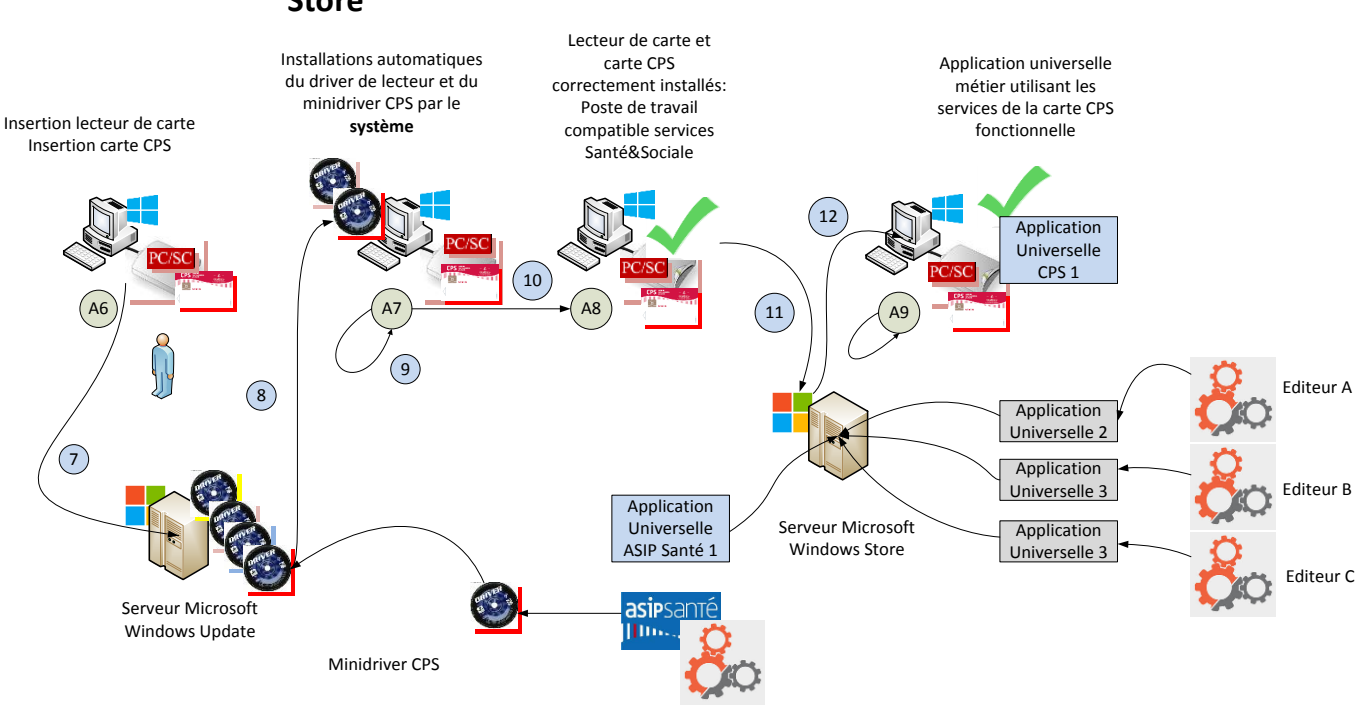

#### 9.5.1 Modèle de déploiement d'application Universelle utilisant le Windows Store

Figure 27: Windows Store: Modèle de déploiement d'applications

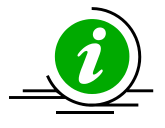

Sideloading d'applications Windows Store Il est possible de déployer des applications "Windows Store" ou "Universal" sur les postes d'un SI sans passer par le Store Microsoft: ce cas d'usage est couvert par Microsoft sous la terminologie "<u>Sideloading</u>".

Tableau 21 : Sideloading d'applications Windows Store

#### 9.5.2 Wizard UniveralApp

Microsoft Visual Studio 2015 contient de nouveaux "wizards" permettant la création d'UniversalApp en C#:

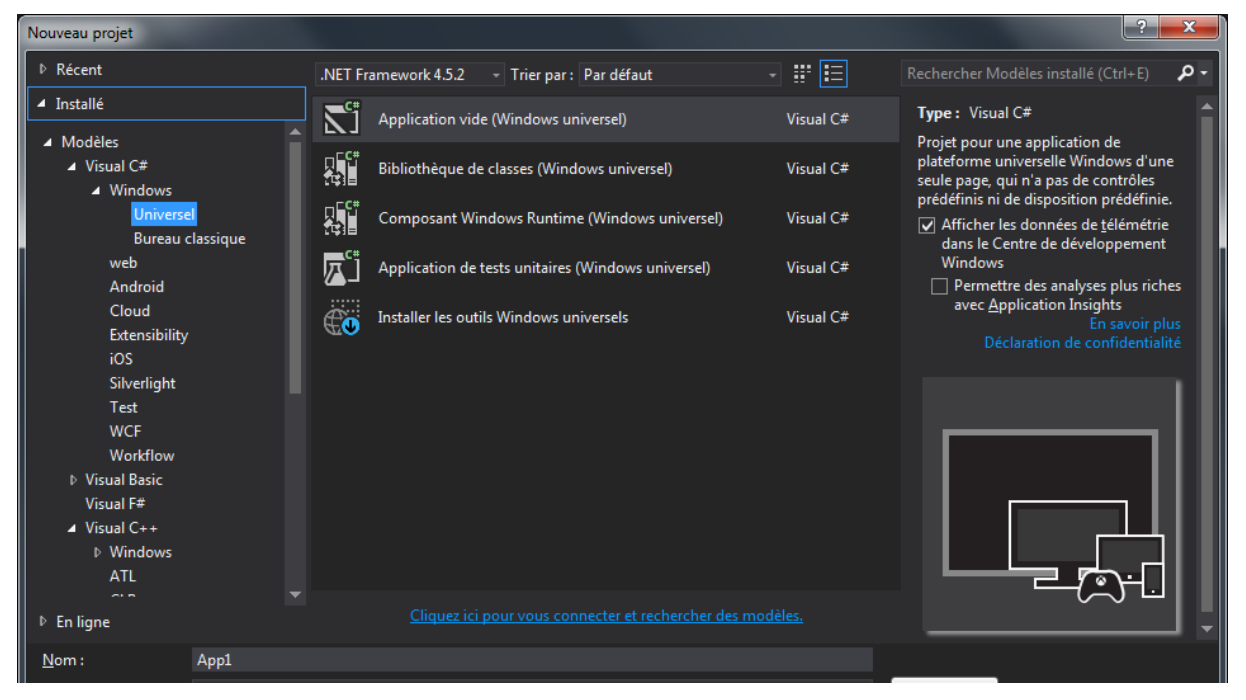

Figure 28: Visual Studio: Conception d'application Universelle

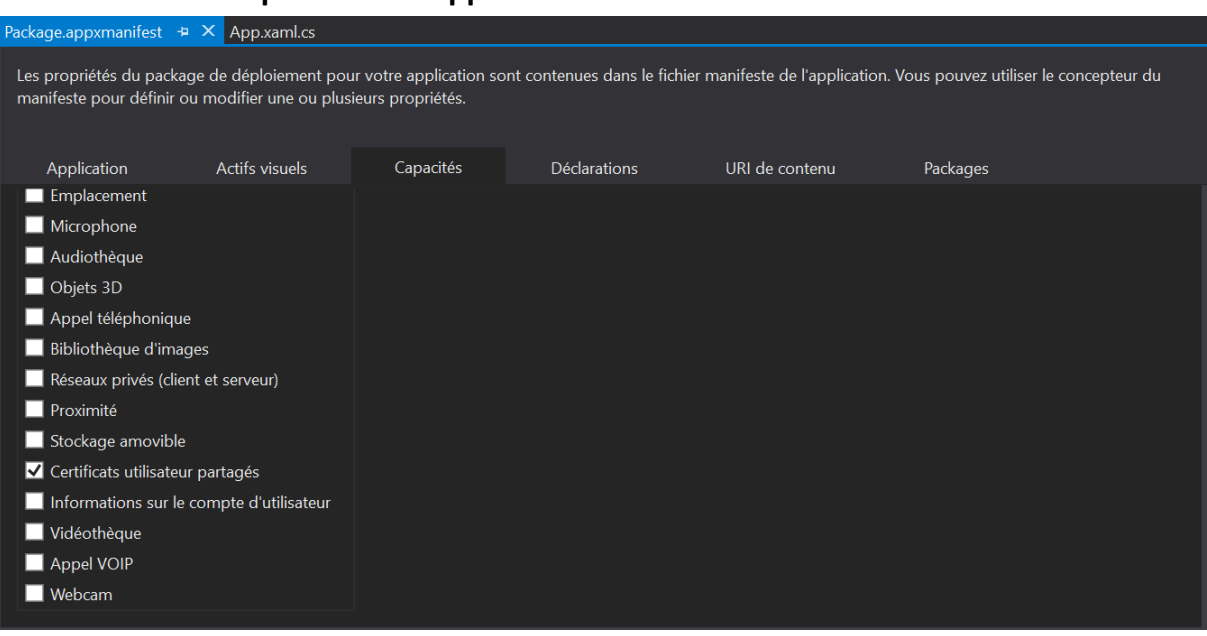

#### 9.5.3 Capacités de l'application universelle

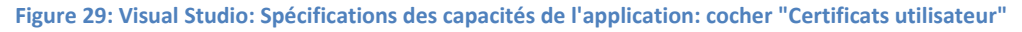

### 9.5.4 Signature numérique avec la carte CPS dans une application Universelle avec le Minidriver CPS

```
using Windows.Foundation;
using Windows.Foundation.Collections;
[...]
using System.Runtime.InteropServices.WindowsRuntime;
using Windows.ApplicationModel;
using Windows.ApplicationModel.Activation;
using Windows.Security.Cryptography;
using Windows.Security.Cryptography.Certificates; //Certificate, CertificateQuery...
using Windows.Security.Cryptography.Core;
using Windows.Storage.Streams; //IBuffer
using System.Threading.Tasks;
[...]
protected override void OnLaunched(LaunchActivatedEventArgs e) {
     [...]
     String dataToSign = [...];
     signWithCPS(dataToSign, [...]);
     [...]
}
//ASIP: String data: data to verify
private async Task<String> signWithCPS(String data, [...])
{
    try
    {
        //ASIP: find the signature certificate contained in the smartcard
        Certificate cert = await findCertificate([...]);
        //ASIP: get associated private key
        CryptographicKey keyPair = await PersistedKeyProvider.OpenKeyPairFromCertificateAsync(
                 cert, HashAlgorithmNames.Sha1, CryptographicPadding.RsaPkcs1V15
            );
        //ASIP: convert the data to be signed as a Windows.Storage.Streams.IBuffer reference
        //ASIP: using Windows.Storage.Streams; required
        IBuffer Data = CryptographicBuffer.ConvertStringToBinary(data, BinaryStringEncoding.Utf16BE);
        //ASIP: sign the data by using the key
        IBuffer Signature = await CryptographicEngine.SignAsync(keyPair, Data);
        //ASIP: build signature hexstring
        //ASIP: CryptographicBuffer has an EncodeToHexString method, not tested here
        byte[] ba = Signature.ToArray();
        String signature = BitConverter.ToString(ba).Replace("-", "");
        return signature;
    }
    catch (Exception e)
    {
        //ASIP: gestion des exceptions :
        [...]
    return null;
}
```

Figure 30: Visual Studio: Signature numérique avec la carte CPS dans une application Universelle avec le Minidriver CPS

#### 9.5.5 Vérification de signature numérique

```
//ASIP: String data: data to verify
//ASIP: String signature: hexstring containing the signature
private async Task<bool> verifySignature(String data, String signature, [...])
{
    bool ret = false;
    try
    {
        //ASIP: signer certificate should have been imported
        //ASIP: somewhere within the Windows certificate stores
        Certificate cert = await findCertificate([...]);
        //ASIP: get keyPair reference from certificate
        //ASIP: private key presence is not required to verify a signature
        //ASIP: so, use OpenPublicKeyFromCertificate method
        CryptographicKey keyPair = PersistedKeyProvider.OpenPublicKeyFromCertificate(
                cert, HashAlgorithmNames.Sha1, CryptographicPadding.RsaPkcs1V15
            );
        IBuffer Data = CryptographicBuffer.ConvertStringToBinary(data, BinaryStringEncoding.Utf16BE);
        IBuffer Signature = CryptographicBuffer.CreateFromByteArray(StringToByteArray(signature));
        //ASIP: verify the signature
        ret = internalVerifySignature(keyPair, Data, Signature);
    }
    catch (Exception e)
    {
        //ASIP: gestion des exceptions :
        [...]
    return ret;
}
private static bool internalVerifySignature(CryptographicKey keyPair, IBuffer Data, IBuffer Signature)
{
    bool ret = false;
    try
    {
        ret = CryptographicEngine.VerifySignature(keyPair, Data, Signature);
        [...]
        //ASIP: more operation based over bresult analysis if required
        [...]
    }
    catch (Exception e)
    {
        //ASIP: gestion des exceptions :
        [...]
        ret = false;
    }
    return ret;
}
```

Figure 34: Visual Studio: Vérification de signature numérique avec la carte CPS dans une application Universelle avec le Minidriver CPS

#### 9.5.6 Recherche de certificat

```
String storeName = "MY";
String issuerName = "TEST CLASSE-1";
[...]
private static async Task<Certificate> findCertificate(string storeName, string issuerName, bool
signatureCertificate)
{
    Certificate cert = null;
    CertificateQuery cq = new CertificateQuery();
    cq.IssuerName = issuerName;
    cq.StoreName = storeName;
    //ASIP: no way to query over the "simple" KeyUsage
    //ASIP: use EnhancedKeyUsages instead
    IList<string> eku = cq.EnhancedKeyUsages;
    if (signatureCertificate) {
        //ASIP: to retrieve signature certificate
        eku.Add("1.3.6.1.5.5.7.3.4");
                                             // Messagerie électronique sécurisée
    } else {
        //ASIP: to retrieve authentication certificate
        eku.Add("1.3.6.1.5.5.7.3.2"); // Authentification du client
eku.Add("1.3.6.1.4.1.311.20.2.2"); // Ouverture de session par carte à puce
    }
    IEnumerable<Certificate> certificates = await CertificateStores.FindAllAsync(cq);
    foreach (Certificate value in certificates)
    {
        cert = value:
    //ASIP: return the last certificate retrieved
    //ASIP: this should be challenged regarding the expected application behavior!!
    return cert;
}
```

Figure 34: Visual Studio: Exemple de recherche de certificat CPS dans une application Universelle avec le Minidriver CPS

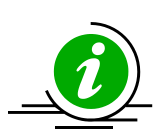

Impact 08: Recherche de certificat CPS sur le poste La logique de recherche de certificat CPS sur le poste de travail doit être affinée au cas par cas.

Le service de propagation de certificats carte Microsoft ne retire pas les certificats du magasin de certificat Windows lors du retrait de la carte du lecteur: sans action additionnelle, une machine peut contenir d'innombrables certificats CPS sans que les cartes CPS associées soient présentes.

Ceci impacte particulièrement les applications protégées par CPS et accessibles en **mode kiosque ou en TSE/Citrix**, pour lesquelles il sera, en l'état, nécessaire de trouver des solutions ad-hoc.

La gestion des cas d'erreurs doit faire l'objet d'une attention particulière.

Tableau 22 : Impact 08: Recherche de certificat CPS sur le poste

## 9.5.7 Récupération logicielle du contenu d'une page Web protégée par authentification mutuelle par carte CPS

```
using Windows.Web.Http;
using Windows.Web;
using Windows.Web.Http.Filters;
[...]
//ASIP: reference documentation is
//https://blogs.msdn.microsoft.com/dotnet/2015/07/28/net-networking-apis-for-uwp-apps/
//https://blogs.windows.com/buildingapps/2015/11/23/demystifying-httpclient-apis-in-the-universal-windows-
platform/#leSg5r6ZGJpYGgcy.97
private async Task<bool> makeWebHttpRequest(String urlParam)
{
    bool ret = false;
    String storeName = "MY";
    String issuerName = "TEST CLASSE-1";
    //ASIP: retrieve an authentication certificate:
    Certificate cert = await findCertificate(storeName, issuerName, false);
    if (cert != null)
    {
        HttpBaseProtocolFilter myFilter = new HttpBaseProtocolFilter();
        myFilter.ClientCertificate = cert;
        HttpClient client = new HttpClient(myFilter);
        try
        {
            Uri uri = new Uri(urlParam);
            HttpResponseMessage response = await client.GetAsync(uri);
            if (response.IsSuccessStatusCode)
            {
                String content = await response.Content.ReadAsStringAsync();
                ret = true;
            }
            else
            {
                //ASIP: handle error, see below
                // [...]
            }
        }
        catch (Exception e)
        ł
            WebErrorStatus error = WebError.GetStatus(e.HResult);
            //ASIP: typical errors to handle are:
            handleError(error);
            //[...]
        }
        client.Dispose();
    }
    else
    {
        //ASIP: no authentication certificate found
        //ASIP: handle this situation:
        //[...]
    3
    return ret;
}
```

Figure 34: Visual Studio: Exemple d'authentification mutuelle HTTPS logicielle par carte CPS avec le Minidriver CPS

| Sécurité V | Vindows                 |             | × |  |  |
|------------|-------------------------|-------------|---|--|--|
| Carte      | à puce                  |             |   |  |  |
| Entrez v   | otre code confidentiel. |             |   |  |  |
| E          | Code PIN                |             |   |  |  |
|            | Code PIN                |             |   |  |  |
|            | Cliquez pour plus d'in  | formations. |   |  |  |
|            | ОК                      | Annuler     |   |  |  |
|            |                         |             |   |  |  |

Figure 34: Visual Studio: Exemple d'authentification mutuelle HTTPS logicielle par carte CPS: la boite de dialogue de saisie de code porteur est automatiquement affichée par Windows

| Visualiseur HTML |                               | —                                                       |        | $\times$ |
|------------------|-------------------------------|---------------------------------------------------------|--------|----------|
| Expression :     | content                       |                                                         |        |          |
| ASIPSANT         | E <u>TESTSSL - ASIP San</u> t | e<br>Accueil   esante.gouv.fr   integrateurs-cps.asipsa | nte.fr | ^        |
|                  |                               | Information sur votre carte CPS                         |        | 1        |
|                  |                               | Valeurs                                                 |        |          |
| IGC CPS          |                               |                                                         |        |          |
| ORGANISA         | TION                          | TEST                                                    |        |          |
| AUTORITE         |                               | TEST PROFESSIONNEL                                      |        |          |
| CLASSE           |                               | TEST CLASSE-1                                           |        |          |
| IDENTITE         |                               |                                                         |        |          |
| Prénom           |                               | VIRGINIE                                                |        |          |
| Nom              |                               | MEDECIN RPPS-ADELI                                      |        |          |
| Identifiant      |                               | 899700021142                                            |        |          |
| Ville            |                               |                                                         |        |          |
| Contificat       |                               |                                                         |        |          |
|                  |                               | Fermer                                                  | Aide   |          |

Figure 34: Visual Studio: Exemple d'authentification mutuelle HTTPS logicielle par carte CPS: les variables internes de l'application peuvent recevoir les données protégées par CPS

```
private static void handleError(WebErrorStatus error)
    switch (error)
    {
        case WebErrorStatus.CannotConnect:
            //ASIP: handle error
            //ASIP:
                     no internet cable
            //ASIP:
                      or: CPS was previously inserted
                             but no CPS card has been inserted in the reader at this moment
            //ASIP:
            //ASIP:
                          and user click "cancel" while he has benen asked for card insertion
            break;
        case WebErrorStatus.HostNameNotResolved:
            //ASIP: handle error
            break;
        case WebErrorStatus.ConnectionReset:
            //ASIP: handle error
            break;
        case WebErrorStatus.ConnectionAborted:
            //ASIP: handle error
            break;
        case WebErrorStatus.Disconnected:
            //ASIP: handle error
            break;
        case WebErrorStatus.Forbidden:
            //ASIP: handle error
            break;
        case WebErrorStatus.CertificateExpired:
            //ASIP: IIS HTTP subcodes required server-side?
            //ASIP: handle error
            break:
        case WebErrorStatus.CertificateRevoked:
            //ASIP: IIS HTTP subcodes required server-side?
            //ASIP: handle error
            break;
        case WebErrorStatus.ServiceUnavailable:
            //ASIP: handle error
            break;
        case WebErrorStatus.Unknown:
            //ASIP: no authentication certificate in certstore
            //ASIP: handle error
            break;
        //case WebErrorStatus.[many other errors to handle correctly]:
            //ASIP: handle error
            //break;
        default:
            break;
    }
    // [...]
}
```

Figure 34: Visual Studio: Exemple d'authentification mutuelle HTTPS logicielle par carte CPS: gestion des erreurs

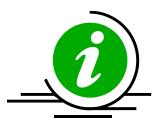

Nouvelles API .NET Les packages Windows.Security.Cryptography, Windows.Web et Windows.Net sont un bon exemple de refontes des API .NET introduites par Microsoft récemment (voir les 2 URLs données dans le code source plus haut pour le détail sur les API Web).

Tableau 23 : Nouvelles API .NET

Recommandations

d'usage du

**Minidriver CPS** 

#### 9.5.8 Récupération des données métier CPS via le Minidriver CPS

La récupération des données "métier santé" incluses dans la carte CPS n'est pas préconisée.

La préconisation générale d'utilisation de la carte CPS est de s'en servir en tant que "token" cryptographique pour les seuls usages d'authentification et de signature et non comme source de données de santé.

Dans un tel cas d'usage, les données de situations d'exercice, les Données Assurance Maladie... ne devraient pas être lues dans la carte CPS mais retrouvées dans les annuaires nationaux sur la seule base de l'IdNatPS (Identifiant National du Porteur CPS) récupéré dans les certificats X509 de la CPS.

Tableau 24 : Recommandations d'usage du Minidriver CPS

Les API CAPI2 ne permettent pas de récupérer les données métiers portées par la carte CPS.

Il est sans doute possible de récupérer ces données en utilisant les mécanismes classiques pMDCPSDII = LoadLibrary((LPCSTR)"cpsmd.dll") puis GetProcAddress(pMDCPSDII, "CardGetProperty");

Le gabarit de la function CardGetProperty est (Cf. Spécifications Minidriver Microsoft [7]):

DWORD WINAPI CardGetProperty( in PCARD DATA pCardData, LPCWSTR wszProperty, in \_out\_bcount\_part\_opt(cbData, \*pdwDataLen) PBYTE pbData, cbData, in DWORD PDWORD pdwDataLen, out in DWORD dwFlags )

Tableau 25 : Données métier via le Minidriver CPS: LoadLibrary, GetProcAddress et CardGetProperty

Les propriétés exposées par le Minidriver CPS sont les suivantes:

| Alias de la propriété           | Valeur de la chaine de caractères | Origine du<br>paramètre | Conseil<br>d'utilisation |
|---------------------------------|-----------------------------------|-------------------------|--------------------------|
| CP_CARD_FREE_SPACE              | FreeSpace                         | Microsoft               | Ne pas<br>utiliser       |
| CP_CARD_CAPABILITIES            | Capabilities                      | Microsoft               | Ne pas<br>utiliser       |
| CP_CARD_KEYSIZES                | KeySizes                          | Microsoft               | Ne pas<br>utiliser       |
| CP_CARD_READ_ONLY               | ReadOnlyMode                      | Microsoft               | Ne pas<br>utiliser       |
| CP_CARD_CACHE_MODE              | CacheMode                         | Microsoft               | Ne pas<br>utiliser       |
| CP_SUPPORTS_WIN_X509_ENROLLMENT | SupportsWindowsx.509Enrollment    | Microsoft               | Ne pas<br>utiliser       |
| CP_CARD_GUID                    | CardIdentifier                    | Microsoft               | Ne pas<br>utiliser       |
| CP_CARD_SERIAL_NO               | CardSerialNumber                  | Microsoft               | Ne pas<br>utiliser       |
| CP_CARD_PIN_INFO                | PINInformation                    | Microsoft               | Ne pas<br>utiliser       |
| CP_CARD_LIST_PINS               | PINList                           | Microsoft               | Ne pas<br>utiliser       |
| CP_CARD_AUTHENTICATED_STATE     | AuthenticatedState                | Microsoft               | Ne pas<br>utiliser       |
| CP_CARD_PIN_STRENGTH_VERIFY     | PINStrengthVerify                 | Microsoft               | Ne pas<br>utiliser       |
| CP_CARD_PIN_STRENGTH_CHANGE     | PINStrengthChange                 | Microsoft               | Ne pas<br>utiliser       |
| CP_CARD_PIN_STRENGTH_UNBLOCK    | PINStrengthUnblock                | Microsoft               | Ne pas<br>utiliser       |
| CP_KEY_IMPORT_SUPPORT           | KeyImportSupport                  | Microsoft               | Ne pas<br>utiliser       |
| CP_ENUM_ALGORITHMS              | Algorithms                        | Microsoft               | Ne pas<br>utiliser       |
| CP_PADDING_SCHEMES              | PaddingSchemes                    | Microsoft               | Ne pas<br>utiliser       |
| CP_CARD_CPS_VERSION             | CPSVersion                        | ASIP Santé              | Ne pas<br>utiliser       |
| CP_CARD_CPS_EFDATA              | CPSEFData                         | ASIP Santé              | Ne pas<br>utiliser       |
| CP_CARD_CPS_EFLANG              | CPSEFLang                         | ASIP Santé              | Ne pas<br>utiliser       |
| CP_CARD_CPS_PERSO_VERSION       | CPSPersoVersion                   | ASIP Santé              | Ne pas<br>utiliser       |
| CP_CARD_CPS_CPLC                | CPSCPLC                           | ASIP Santé              | Ne pas<br>utiliser       |

Tableau 26 : Données métier via le Minidriver CPS: Propriétés exposées par le Minidriver CPS

# 10Annexe - Gestion du minidriver en ligne de commande

### **10.1 Installation**

Dans "Rechercher" > entrer "cmd.exe" > clic-droit sur le résultat "cmd.exe" > choisir "run as admin" > entrer la commande "Pnputil.exe -i -a [PATH\_TO\_INF]" et l'exécuter.

### 10.2 Désinstallation

- Dans "Rechercher" > entrer "cmd.exe" > clic-droit sur le résultat "cmd.exe" > choisir "run as admin" > entrer la commande "pnputil.exe -e"
- Recherche Oem#.inf où # est le numéro du Minidriver CPS signé par l'ASIP Santé
- Entrer la commande "Pnputil.exe -d Oem#.inf" où # est le numéro du Minidriver CPS signé par l'ASIP Santé

### 11Annexe - Message d'erreur suite à une insertion de carte CPS dans un lecteur PC/SC en l'absence de Minidriver ou de CSP

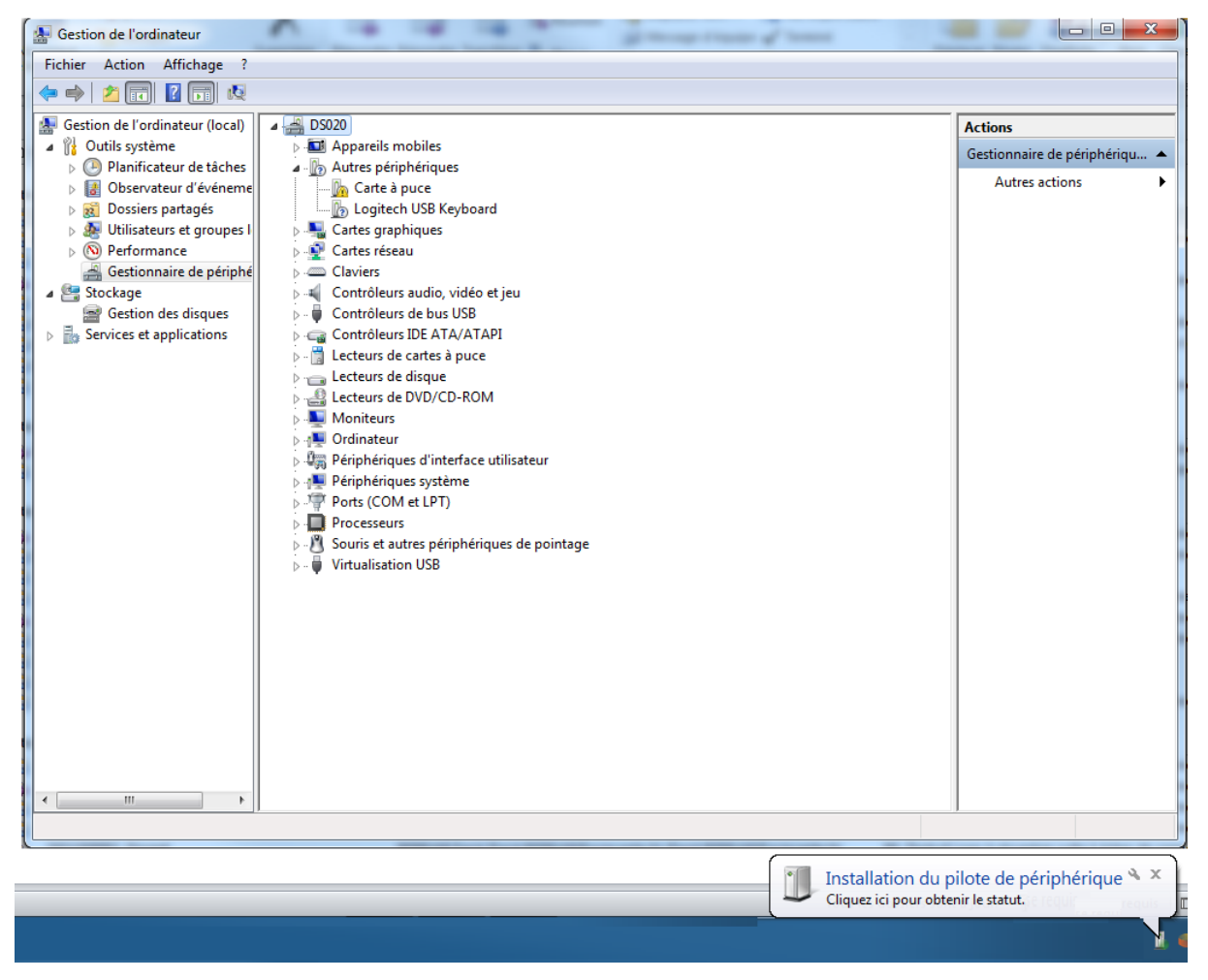

Figure 31: Insertion d'une carte à puce non reconnue par Windows dans un lecteur PC/SC

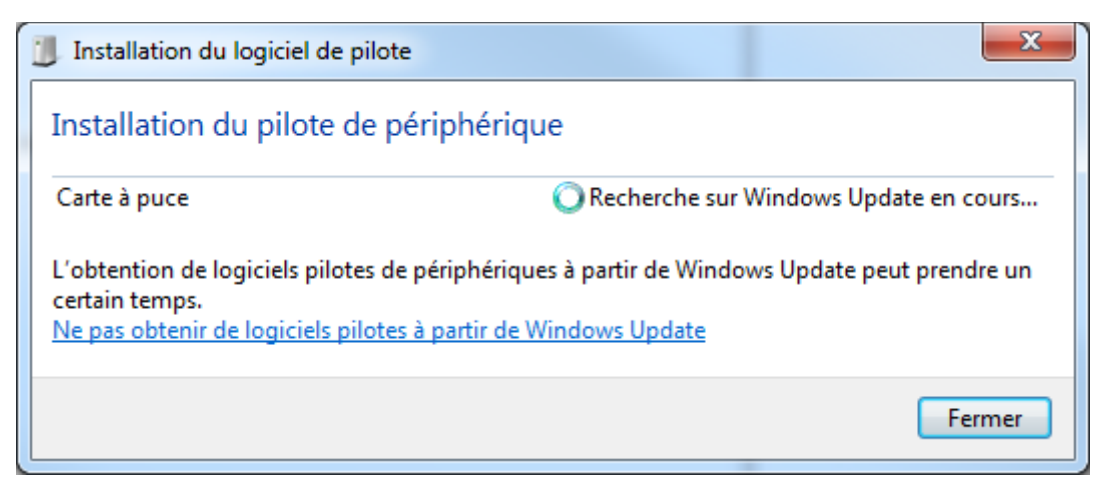

Figure 32: Insertion d'une carte à puce non reconnue par Windows dans un lecteur PC/SC: message de recherche de pilote pour la carte à puce

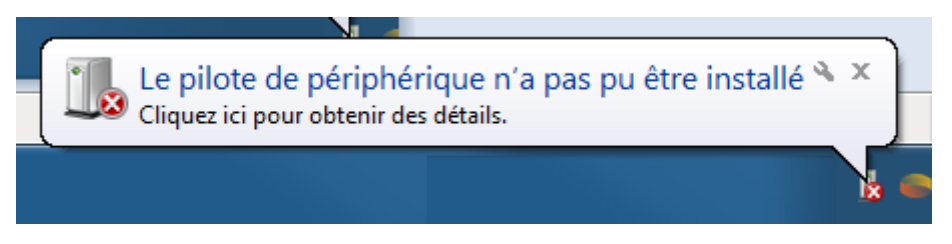

Figure 33: Insertion d'une carte à puce non reconnue par Windows dans un lecteur PC/SC: message d'erreur

Le pilote de périphérique n'a pas pu être installé

Carte à puce

XAucun pilote n'a été trouvé.

Figure 34: Insertion d'une carte à puce non reconnue par Windows dans un lecteur PC/SC: message d'erreur

### **12Annexe – Problèmes connus**

|            | ×                                                                                                    |
|------------|----------------------------------------------------------------------------------------------------|
| $\bigcirc$ | Mettre à jour le pilote - Carte à puce                                                                                                    |
|            | Windows a rencontré un problème lors de l'installation du pilote pour votre périphérique.                                                                                                    |
|            | Windows a trouvé un pilote pour votre périphérique, mais a rencontré une erreur en essayant de<br>l'installer.                                                                                             |
|            | Carte de Professionnel de Sante CPS3                                                                                                    |
|            | L'éditeur d'un catalogue signé Authenticode(tm) n'était pas défini comme étant approuvé.                                                                                                    |
|            | Si vous connaissez le fabricant de votre périphérique, vous pouvez visiter son site Web et<br>consulter la section Support technique ou Téléchargements pour rechercher le pilote pour ce<br>périphérique. |
|            | Fermer                                                                                                    |

Figure 35: Problème d'installation de Minidriver CPS

Dans ce cas de figure, désinstaller le Minidriver CPS encore présent dans le système:

- Rechercher > cmd.exe > clic droit > "run as admin" > pnputil.exe -e
- Pnputil.exe -d Oem#.inf où # est le numéro du Minidriver CPS signé par l'ASIP Santé
- Ré-insérer la carte CPS et ré-installer le Minidriver CPS

### 13Annexe – Liste des figures

| Figure 1: Architecture classique de la Cryptolib CPS sous Windows10                                                            |
|----------------------------------------------------------------------------------------------------|
| Figure 2: Architecture de la Cryptolib CPS sous Windows depuis Windows Vista11                                                 |
| Figure 3: Différences d'appels applicatifs depuis l'introduction de l'architecture CNG par Microsoft12                         |
| Figure 4: Architecture de la Minidriver CPS cible13                                                                            |
| Figure 5: Déploiement: Principe général de déploiement de "pilotes" ("drivers")                                                |
| Figure 6: Déploiement: Répétition des installations de pilotes pour chaque périphérique16                                      |
| Figure 7: Déploiement: Déploiement de "pilotes" ("drivers") via l'OS16                                                         |
| Figure 8: Déploiement: Déploiement de "pilotes" ("drivers") via Windows Update17                                               |
| Figure 9: Déploiement: Déploiement de "pilotes" ("drivers") via Windows Update appliqué à la CPS18                             |
| Figure 10: Windows 7: Installation de lecteur: message affiché lors du branchement du lecteur19                                |
| Figure 11: Windows 7: Installation de lecteur: message affiché pendant l'installation des pilotes du lecteur<br>               |
| Figure 12: Windows 7: Installation de lecteur: icône affiché pendant l'installation des pilotes du lecteur19                   |
| Figure 13: Windows 7: Installation de lecteur: message affiché en fin d'installation des pilotes du lecteur19                  |
| Figure 14: Windows 10: Installation de la carte CPS: message affiché lors de l'insertion de la carte20                         |
| Figure 15: Windows 10: Installation de la carte CPS: message affiché en fin d'installation du Minidriver CPS20                 |
| Figure 16: Windows Catalog: Page d'accueil21                                                                                   |
| Figure 17: Windows Catalog: Résultat d'une recherche sur "asip"22                                                              |
| Figure 18: Windows Catalog: "afficher le panier"22                                                                             |
| Figure 19: Windows Catalog: Page d'accueil24                                                                                   |
| Figure 20: Windows Catalog: Résultat d'une recherche sur "asip"25                                                              |
| Figure 21: Windows Catalog: "afficher le panier"25                                                                             |
| Figure 22: Windows Catalog: Importation des mini drivers vers le WSUS26                                                        |
| Figure 23: Minidriver: Windows 7: Initier manuellement une mise à jour de Minidriver CPS26                                     |
| Figure 24: Minidriver: Windows 7: cliquer sur "rechercher automatiquement un pilote mis à jour"27                              |
| Figure 25: Minidriver: Windows 7: Vérification de bon fonctionnement du Minidriver CPS en consultant le magasin de certificats |
| Figure 26: Minidriver: Windows 10: Vérification de bon fonctionnement du Minidriver CPS avec TestSSL29                         |
| Figure 27: Windows Store: Modèle de déploiement d'applications                                                                 |
| Figure 28: Visual Studio: Conception d'application Universelle31                                                               |
| Figure 29: Visual Studio: Spécifications des capacités de l'application: cocher "Certificats utilisateur"31                    |
| Figure 30: Visual Studio: Signature numérique avec la carte CPS dans une application Universelle avec le Minidriver CPS        |
| Figure 31: Insertion d'une carte à puce non reconnue par Windows dans un lecteur PC/SC40                                       |

| Figure 32: Insertion d'une carte à puce non reconnue par Windows dans un lecteur PC/SC: mess recherche de pilote pour la carte à puce | age de |
|----------------------------------------------------------------------------------------------------|--------|
| Figure 33: Insertion d'une carte à puce non reconnue par Windows dans un lecteur PC/SC: m d'erreur                                    | essage |
| Figure 34: Insertion d'une carte à puce non reconnue par Windows dans un lecteur PC/SC: m d'erreur                                    | essage |
| Figure 35: Problème d'installation de Minidriver CPS                                                                                  | 42     |

### 14Annexe – Liste des tableaux

| Tableau 1 : Références                                                                            | 3  |
|---------------------------------------------------------------------------------------------------|----|
| Tableau 2 : contact accompagnement ASIP Santé                                                     | 5  |
| Tableau 3 : Glossaire                                                                             | 7  |
| Tableau 4 : Entreprises citées                                                                    | 8  |
| Tableau 5 : Avertissements                                                                        | 9  |
| Tableau 6 : Sous Windows, les cartes à puce sont des périphériques parmi tant d'autres            | 10 |
| Tableau 7 : Impact 00: Minidriver uniquement sous Windows                                         | 11 |
| Tableau 8 : Impact 01: Changement d'API pour accéder aux capacités de la carte CPS                | 12 |
| Tableau 9 : Impact 02: nécessité de s'adapter à l'architecture Minidriver                         | 12 |
| Tableau 10 : Impact 03: DLL cps3_pkcs11_wXX.dll et Minidriver CPS                                 | 13 |
| Tableau 11 : Impact 04: Intérêt du Minidriver CPS pour Santé&Social                               | 14 |
| Tableau 12 : Impact 05: Pas de GALSS / PSS avec le Minidriver CPS                                 | 14 |
| Tableau 13 : Impact 06: Mozilla Firefox ne fonctionne pas avec le Minidriver CPS                  | 14 |
| Tableau 14 : Sous Windows, 2 périphériques et leurs drivers à installer: lecteur de carte et CPS  | 15 |
| Tableau 15 : Résumé des cas d'usage permis par le Minidriver CPS                                  | 20 |
| Tableau 16 : Windows Catalog: Choix du répertoire de destination                                  | 23 |
| Tableau 17 : Windows Catalog: Progression du téléchargement                                       | 23 |
| Tableau 18: Minidriver CPS: Paramétrage avancé                                                    | 29 |
| Tableau 19 : Paramétrage du CSP en architecture Minidriver                                        | 29 |
| Tableau 20 : Impact 07: Impact du passage au Minidriver CPS: changement de ContainerName          | 29 |
| Tableau 21 : Sideloading d'applications Windows Store                                             | 30 |
| Tableau 22 : Impact 08: Recherche de certificat CPS sur le poste                                  | 34 |
| Tableau 23 : Nouvelles API .NET                                                                   | 37 |
| Tableau 24 : Recommandations d'usage du Minidriver CPS                                            | 38 |
| Tableau 25 : Données métier via le Minidriver CPS: LoadLibrary, GetProcAddress et CardGetProperty | 38 |
| Tableau 26 : Données métier via le Minidriver CPS: Propriétés exposées par le Minidriver CPS      | 39 |

### 15Notes

[fin du document]

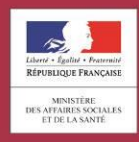

asipsanté dence des systèmes d'information partagés de santé Agence des systèmes d'information partagés de santé 9, rue Georges Pitard - 75015 Paris Tel : 01 58 45 32 50 esante.gouv.fr